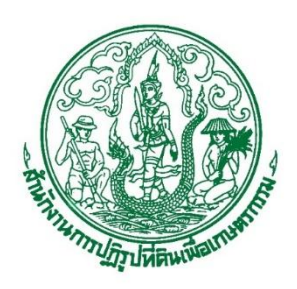

คู่มีอ การออกโฉนดเพื่อการเกษตร ตามระเบียบคณะกรรมการปฏิรูปที่ดินเพื่อเกษตรกรรม ว่าด้วยหลักเกณฑ์ วิธีการ และเงื่อนไข ในการคัดเลือกและจัดที่ดินให้แก่เกษตรกร การโอนหรือตกทอดทางมรดกสิทธิการเช่าหรือเช่าซื้อ และการจัดการทรัพย์สินและหนี้สินของเกษตรกรผู้ได้รับที่ดิน (ฉบับที่ ๒) พ.ศ. ๒๕๖๖ สำหรับเจ้าหน้าที่ใช้ในการปฏิบัติงาน

โดย

กลุ่มวิชาการกฎหมาย

สำนักกฎหมาย

สำนักงานการปฏิรูปที่ดินเพื่อเกษตรกรรม

การจัดทำคู่มือการออกโฉนดเพื่อการเกษตร ตามระเบียบคณะกรรมการปฏิรูปที่ดิน เพื่อเกษตรกรรม ว่าด้วยหลักเกณฑ์ วิธีการ และเงื่อนไขในการคัดเลือกและจัดที่ดินให้แก่เกษตรกร การโอน หรือตกทอดทางมรดกสิทธิการเช่าหรือเช่าซื้อ และการจัดการทรัพย์สินและหนี้สินของเกษตรกรผู้ได้ที่ดิน (ฉบับที่ ๒) พ.ศ. ๒๕๖๖ ฉบับนี้ สำนักงานการปฏิรูปที่ดินเพื่อเกษตรกรรมจัดทำขึ้นเพื่อให้เจ้าหน้าที่ใช้ ในการปฏิบัติงานและอำนวยความสะดวกให้เกษตรกรผู้ประสงค์จะขอเปลี่ยนหนังสืออนุญาตให้เข้าทำประโยชน์ ในที่ดิน ( ส.ป.ก. ๔-๐๑) เป็นโฉนดเพื่อการเกษตร (ส.ป.ก.๔-๖๘) ได้อย่างถูกต้อง และรวดเร็ว

คณะผู้จัดทำหวังเป็นอย่างยิ่งว่าคู่มือฉบับนี้จะเป็นประโยชน์กับเจ้าหน้าที่ผู้ปฏิบัติงาน และเกษตรกรหรือผู้มาติดต่อรับบริการจาก ส.ป.ก.จังหวัด เพื่อขอออกโฉนดเพื่อการเกษตร หากมีข้อผิดพลาด ประการใด คณะผู้จัดทำต้องขออภัยมา ณ ที่นี้ด้วย

> กลุ่มวิชาการกฎหมาย สำนักกฎหมาย คณะผู้จัดทำ

# สารบัญ

| คำนำ           | 1                                                                | ก  |
|----------------|------------------------------------------------------------------|----|
| สารเ           | ັ້ນທູ                                                            | ข  |
| ໑.             | วัตถุประสงค์                                                     | ୭  |
| ២.             | ้ขอบเขต                                                          | ୭  |
| ണ.             | คำจำกัดความ                                                      | ୭  |
| ៤.             | ที่ดินที่สามารถนำมาออกโฉนดเพื่อการเกษตรกร                        | ම  |
| ፈ.             | แบบคำขอออกโฉนดเพื่อการเกษตร                                      | ම  |
| ь.             | ผู้มีสิทธิยื่นคำขอออกโฉนดเพื่อการเกษตร                           | តា |
| ബ.             | วิธีการยื่นคำขอออกโฉนดเพื่อการเกษตร                              | តា |
| ಡ.             | เอกสารหลักฐานประกอบการยื่นคำขอ                                   | ¢  |
| ನ.             | การตรวจสอบ การออกใบรับคำขอ การออก ส.ป.ก.๔-๑๕๔ ให้กับเกษตรกร      | ¢  |
| ໑໐.            | การตรวจสอบข้อมูลและเอกสารหลักฐานประกอบการยื่นคำขอ                | Ь  |
|                | กลุ่มยุทธศาสตร์และการปฏิรูปที่ดิน                                | Ь  |
| ໑໑.            | การตรวจสอบข้อมูลแปลงที่ดินและเขียนหรือจำลอง/คัดลอกแผนที่         | ല  |
|                | กลุ่มงานช่างและแผนที่                                            | ଣ  |
| මේ.            | ค่ำสั่งปฏิรูปที่ดินจังหวัด                                       | R  |
| ണെ.            | การประกาศผลการพิจารณาให้เกษตรได้รับโฉนดเพื่อการเกษตร             | ୦  |
| ୭୯.            | แบบโฉนดเพื่อการเกษตร                                             | මම |
| ୭୯.            | การออก แก้ไขเพิ่มเติม ยกเลิกเพิกถอน และออกใบแทนโฉนดเพื่อการเกษตร | ୭୯ |
| වේ.            | การลงนามในโฉนดเพื่อการเกษตร                                      | ୭୯ |
| ର୍ମା.          | การรายงานผลการออกโฉนดเพื่อการเกษตร                               | ୦୯ |
| <b>ର</b> ୍ଟ୍ଟ. | การเรียกคืนหนังสืออนุญาตให้เข้าทำประโยชน์ในเขตปฏิรูปที่ดิน       |    |
|                | หรือหนังสือการขอออกโฉนดเพื่อการเกษตร                             | ୦୯ |
| ରେ.            | แบบฟอร์มที่เกี่ยวข้อง                                            | ୦୯ |

| บรรณานุกรม                                            | වේ |
|-------------------------------------------------------|----|
| ภาคผนวก                                               | ୭ଟ |
| การจัดการคำร้องระบบศูนย์บริการประชาชนออนไลน์          | ଭଟ |
| สรุปขั้นตอนปฏิบัติงานเกี่ยวกับการออกโฉนดเพื่อการเกษตร | ണ് |

คู่มือการออกโฉนดเพื่อการเกษตร ตามระเบียบคณะกรรมการปฏิรูปที่ดินเพื่อเกษตรกรรม ว่าด้วยหลักเกณฑ์ วิธีการ และเงื่อนไขในการคัดเลือกและจัดที่ดินให้แก่เกษตรกร การโอนหรือตกทอดทางมรดกสิทธิการเช่าหรือเช่าซื้อ และการจัดการทรัพย์สินและหนี้สินของเกษตรกรผู้ได้รับที่ดิน (ฉบับที่ ๒) พ.ศ. ๒๕๖๖ สำหรับเจ้าหน้าที่ใช้ในการปฏิบัติงาน

### ๑. วัตถุประสงค์

๑. เพื่อสร้างความรู้ความเข้าใจในการปฏิบัติงานเกี่ยวกับการออกโฉนดเพื่อการเกษตร
 ๒. เพื่อให้กระบวนการออกโฉนดเพื่อการเกษตรมีแนวทางและมาตรฐานเดียวกัน

#### ๒. ขอบเขต

ใช้สำหรับพิจารณาออกโฉนดเพื่อการเกษตรในที่ดินของรัฐ ตามระเบียบคณะกรรมการปฏิรูปที่ดิน เพื่อเกษตรกรรม ว่าด้วยหลักเกณฑ์ วิธีการ และเงื่อนไขในการคัดเลือกและจัดที่ดินให้แก่เกษตรกร การโอน หรือตกทอดทางมรดกสิทธิการเช่าหรือเช่าซื้อ และการจัดการทรัพย์สินและหนี้สินของเกษตรกรผู้ได้รับที่ดิน (ฉบับที่ ๒) พ.ศ. ๒๕๖๖

### ๓. คำจำกัดความ

การจัดให้เข้าทำประโยชน์ หมายความว่า การจัดให้เกษตรกรเข้าทำประโยชน์ในที่ดินในเขตปฏิรูป ที่ดินตามหนังสืออนุญาตให้เข้าทำประโยชน์ในเขตปฏิรูปที่ดิน หรือโฉนดเพื่อการเกษตรที่ ส.ป.ก. ออกให้แก่ เกษตรกรผู้ได้รับที่ดิน

โฉนดเพื่อการเกษตร หมายความว่า หนังสือแสดงสิทธิที่ ส.ป.ก. ออกให้แก่เกษตรกรที่ได้รับการจัดให้ เข้าทำประโยชน์ในที่ดินในเขตปฏิรูปที่ดินตามหนังสืออนุญาตให้เข้าทำประโยชน์ในเขตปฏิรูปที่ดิน

ส.ป.ก. ๔-๐๑ หมายความว่า หนังสืออนุญาตให้เข้าทำประโยชน์ในเขตปฏิรูปที่ดิน
 ส.ป.ก. ๔-๑๕๔ หมายความว่า หนังสือรับรองสิทธิการขอออกโฉนดเพื่อการเกษตร
 คปจ. หมายความว่า คณะกรรมการปฏิรูปที่ดินจังหวัด
 ส.ป.ก. หมายความว่า สำนักงานการปฏิรูปที่ดินเพื่อเกษตรกรรม
 ส.ป.ก.จังหวัด หมายความว่า สำนักงานการปฏิรูปที่ดินจังหวัด

๔. ที่ดินที่สามารถนำมาออกโฉนดเพื่อการเกษตรกร

ที่ดินของรัฐที่ ส.ป.ก. นำมาจัดให้เกษตรกรประกอบเกษตรกรรม โดยให้สิทธิเข้าทำประโยชน์

แบบคำขอออกโฉนดเพื่อการเกษตร

แบบคำขอออกโฉนดเพื่อการเกษตร ให้ใช้แบบ ส.ป.ก. ๔-๑๕๖-๒ "

| เลขที่                                          | ส.ป.ก.๙-๑๕๖-๒      |
|-------------------------------------------------|--------------------|
| แบบคำขอออกโ                                     | โฉนดเพื่อการเกษตร  |
|                                                 | ที่                |
|                                                 | วันที่พ.ศ          |
| <ol> <li>ข้าพเจ้า (นาย/นาง/นางสาว)</li> </ol>   | เลซประจำตัวประชาชน |
| อยู่บ้านเลขที่ หมู่ที่ ชอย                      | ฤนนดำบล            |
| อำเภอ จังหวัด                                   | ขอออกโฉนต          |
| เพื่อการเกษตร ต่อสำนักงานการปฏิรูปที่ดินจังหวัด | ที่ดินแปลงเลขที่   |
| กลุ่ม/ระวาง ส.ป.ก. ที่ เนื้อที่                 | ตำบล               |
| อำเภอจังหวัด                                    |                    |

ทั้งนี้

ได้ส่งมอบหนังสีออนุญาตให้เข้าทำประโยชน์ในเขตปฏิรูปที่ดิน (ส.ป.ก.๔-๐๑) ไว้กับเจ้าหน้าที่รับคำขอแล้ว

🔲 ไม่ได้ส่งมอบ เนื่องจาก เป็นหลักประกันกับ ธ.ก.ส. สาขา.....

๒. ข้าพเจ้าขอรับรองว่าเป็นผู้มีคุณสมบัติ ไม่มีลักษณะต้องห้ามและอยู่ในหลักเกณฑ์การยื่นคำขอ ตามที่กฎหมายและระเบียบของ ส.ป.ก. กำหนดครบถ้วน และเป็นผู้ถือครองและทำประโยชน์ในที่ดินที่ได้รับอนุญาด ให้เข้าทำประโยชน์ในเขตปฏิรูปที่ดินและยินยอมปฏิบัติตามระเบียบ คำสั่ง คำแนะนำ และเงื่อนไขตามที่คณะกรรมการ ปฏิรูปที่ดินเพื่อเกษตรกรรม และปฏิรูปที่ดินจังหวัดได้กำหนดไว้ หรือจะกำหนดต่อไปทุกประการ

๓. ข้าพเจ้าและพยานบุคคลที่เกี่ยวข้องจะเข้าพบเจ้าหน้าที่ตามกำหนดนัดหมาย เพื่อให้ถ้อยคำในการตรวจสอบ คุณสมบัติเกษตรกรเพื่อออกโฉนตเพื่อการเกษตรสำหรับเป็นเอกสารประกอบคำขอออกโฉนตเพื่อการเกษตร พร้อมนำ บัตรประจำตัวประชาชน และเอกสารหรือหลักฐานอื่นที่เกี่ยวข้องแสดงต่อเจ้าหน้าที่เพื่อประกอบการพิจารณา ดำเนินการดังกล่าว (ถ้ามี)

๙. ข้าพเจ้ายินยอมให้สำนักงานการปฏิรูปที่ดินเพื่อเกษตรกรรมเก็บรวบรวม ใช้ เปิดเผยข้อมูลส่วนบุคคล ซึ่งมีรายละเอียดตามหนังสือให้ความยินยอม เก็บรวบรวม ใช้ เปิดเผยข้อมูลส่วนบุคคล สำหรับตำเนินการ ตามพระราชบัญญัติการปฏิรูปที่ดินเพื่อเกษตรกรรม พ.ศ. ๒๕๑๘ และที่แก้ไขเพิ่มเติมที่แนบท้ายคำแจ้งความประสงค์นี้ โดยให้ถือว่าคู่ฉบับและบรรดาสำเนา ภาพถ่าย ข้อมูลอิเล็กทรอนิกส์ หรือโทรสาร ที่ทำขึ้นจากหนังสือให้ความยินยอม ดังกล่าวเป็นหลักฐานในการให้ความยินยอมของข้าพเจ้า

ข้าพเจ้าข้อรับรองว่าข้อมูลข้างดันถูกต้องตามความเป็นจริงทุกประการ และได้ลงลายมือชื่อไว้เป็นหลักฐาน

| เงชื่อ | ผู้ยื่นคำขอ | ลงชื่อ | เจ้าหน้าที่รับคำขอ |
|--------|-------------|--------|--------------------|
| (      | )           | (      | )                  |

การบับระยะเวลาไม่ม้อยกว่า 🗷 ปี พิจารณาจากอย่างไดอย่างหนึ่ง ดังนี้

. วันที่ คปจ. มีมดีอนุญาตให้เข้าทำประโยชน์ (นับต่อเนื่องจากคนที่ได้รับอนุญาตครั้งแรก)

วันที่ ปทจ. ลงนามในประกาศคำสั่งอนุญาคให้เข้าทำประโยชน์ ((นับต่อเนื่องจากคนที่ได้รับอนุญาคครั้งแรก)

<sup>&</sup>lt;sup>®</sup>สำนักงานการปฏิรูปที่ดินเพื่อเกษตรกรรม ด่วนที่สุด ที่ กษ ๑๒๐๔/ว ๑๗๗๔ เรื่อง ปรับปรุงแก้ไขแนวทางปฏิบัติเกี่ยวกับการจำลองหรือ ถ่ายทอดรูปแผนที่แปลงที่ดิน และปรับปรุงแบบคำขอออกโฉนดเพื่อการเกษตร (ส.ป.ก.๔-๑๕๖-๑)(๑๙ มีนาคม ๒๕๖๘) แบบ ส.ป.ก. ๔-๑๕๖-๒ มีผลบังคับใช้ ตั้งแต่วันที่ ๒๔ มีนาคม ๒๕๖๘ โดยให้ยกเลิกแบบแจ้งความประสงค์การออกโฉนดเพื่อการเกษตร (ส.ป.ก.๔-๑๕๓) แบบคำขอออกโฉนดเพื่อการเกษตร (ส.ป.ก.๔-๑๕๖) และแบบคำขอออกโฉนดเพื่อการเกษตร (ส.ป.ก.๔-๑๕๖-๑) แล้วใช้ แบบฟอร์ม ส.ป.ก.๔-๑๕๖-๒ แทน

### ๖. ผู้มีสิทธิยื่นคำขอออกโฉนดเพื่อการเกษตร

#### ผู้มีสิทธิยื่นคำขอออกโฉนดเพื่อการเกษตร มี ๒ ประเภท ดังนี้

๑. เกษตรกรผู้ได้ ส.ป.ก. ๔-๐๑ มาแล้วไม่น้อยกว่า ๕ ปี

๒. เกษตรกรที่ คปจ. มีมติอนุญาตให้เข้าทำประโยชน์ในเขตปฏิรูปที่ดินมาแล้วไม่น้อยกว่า ๕ ปี แต่ ส.ป.ก.จังหวัด ยังไม่ได้ออก ส.ป.ก.๔-๐๑ ให้แก่เกษตรกรดังกล่าว ให้ถือว่าเกษตรกรรายนั้นได้รับ การจัดที่ดินจาก ส.ป.ก. นับแต่วันที่ คปจ.มีมติอนุญาต และมีสิทธิยื่นคำขอออกโฉนดเพื่อการเกษตร ตามระเบียบนี้ได้โดยไม่ต้องออก ส.ป.ก. ๔-๐๑ ก่อน

**กรณีผู้ยื่นคำขอ เป็นเกษตรกรที่ได้รับการจัดที่ดินแทนที่จากเกษตรกรรายเดิม**ที่เป็นคู่สมรส บุตร ทายาท หรือเครือญาติ หากนับระยะเวลาที่ได้รับการจัดที่ดินตาม ๑ และ ๒ แล้วไม่ครบ ๕ ปี ให้สามารถนับ ระยะเวลาที่ได้ร่วมทำประโยชน์กับเกษตรกรรายเดิม ซึ่งเป็นคู่สมรส บุตร ทายาท หรือเครือญาติมาก่อน รวมเป็นระยะเวลา ๕ ปีดังกล่าวได้ โดยพิจารณาจากข้อมูลข้อเท็จจริงที่เกษตรกรให้ถ้อยคำและบันทึกเป็น หลักฐานไว้ในแบบสอบสวนสิทธิ หรือบันทึกรับรองตนเองของเกษตรกรหรือบันทึกคำรับรองของคู่สมรส บุตร เครือญาติที่เกษตรกรดังกล่าวได้รับการจัดที่ดินแทนที่ เป็นต้น

# ๗. วิธีการยื่นคำขอออกโฉนดเพื่อการเกษตร

**เกษตรกรสามารถยื่นคำขอ**ออกโฉนดเพื่อการเกษตร ตามแบบที่ ส.ป.ก.กำหนด<sup>๒</sup> ได้ ๓ ช่องทาง ดังนี้ (๑) สำนักงานการปฏิรูปที่ดินจังหวัด ณ ที่ดินตั้งอยู่

(๒) หน่วยบริการเคลื่อนที่ของ ส.ป.ก.จังหวัด (Mobile Unit)

(๓) วิธีการทางอิเล็กทรอนิกส์ในช่องทางศูนย์บริการประชาชนออนไลน์ ส.ป.ก. (<u>http://servicecenter.alro.go.th</u>)

**โดยสามารถยื่นคำขอด้วยตนเอง หรือมอบอำนาจ**ให้คู่สมรส บุตร ทายาท และเครือญาติ ยื่นคำขอแทนได้ โดยใช้แบบมอบอำนาจทั่วไป<sup>๓</sup>

คำขอที่ยื่นโดยวิธีการทางอิเล็กทรอนิกส์ในช่องทางศูนย์บริการประชาชนออนไลน์ของ ส.ป.ก. ให้ ส.ป.ก.จังหวัด ตรวจสอบการยื่นคำขอดังกล่าว แล้วนำคำขอนั้นมาตรวจสอบ และดำเนินการตามแนวทาง ปฏิบัติการออกโฉนดเพื่อการเกษตร<sup>®</sup> โดยไม่ต้องแจ้งให้ผู้ยื่นคำขอมาลงลายมือชื่อผู้ยื่นคำขอ<sup>®</sup> และให้จัดการ คำร้องดังกล่าวตามเอกสารคู่มือการใช้ระบบศูนย์บริการประชาชนออนไลน์<sup>๖</sup>

<sup>&</sup>lt;sup>๒</sup> สำนักงานการปฏิรูปที่ดินเพื่อเกษตรกรรม ด่วนที่สุด ที่ กษ ๑๒๐๔/ว ๑๗๗๔ เรื่อง ปรับปรุงแก้ไขแนวทางปฏิบัติเกี่ยวกับการจำลองหรือถ่ายทอดรูป แผนที่แปลงที่ดิน และปรับปรุงแบบคำขอออกโฉนดเพื่อการเกษตร (ส.ป.ก.๔-๑๕๖-๑)(๑๙ มีนาคม ๒๕๖๘)

<sup>&</sup>quot; สำนักงานการปฏิรูปที่ดินเพื่อเกษตรกรรม ด่วนที่สุด ที่ กษ ๑๒๐๔/ว ๖๙๖๘ เรื่อง แนวทางปฏิบัติการออกโฉนดเพื่อการเกษตร ตามกฎหมายการ ปฏิรูปที่ดินเพื่อเกษตรกรรม (๑๔ ธันวาคม ๒๕๖๗)

<sup>&</sup>lt;sup>«</sup> สำนักงานการปฏิรูปที่ดินเพื่อเกษตรกรรม*.แนวทางปฏิบัติการออกโฉนดเพื่อการเกษตร ตามกฎหมายการปฏิรูปที่ดินเพื่อเกษตรกรรม* 

<sup>&</sup>lt;sup>๕</sup> สำนักงานการปฏิรูปที่ดินเพื่อเกษตรกรรม กษ ๑๒๐๔/ว ๔๖๘๖ เรื่อง แนวทางปฏิบัติการออกโฉนดเพื่อการเกษตร ตามกฎหมายการปฏิรูปที่ดินเพื่อ เกษตรกรรม (เพิ่มเติม) (๑ สิงหาคม ๒๕๖๗)

<sup>&</sup>lt;sup>๖</sup> เอกสารคู่มือการใช้งานระบบ ศูนย์บริการประชาชนออนไลน์ สำหรับ: เจ้าหน้าที่จังหวัด (Admin Manual) เวอร์ชัน ๑.๐ จัดทำโดยโครงการ พัฒนาระบบศูนย์บริการประชาชน สำนักงานการปฏิรูปที่ดินเพื่อเกษตรกรรม สัญญาเลขที่ จ๑๘/๒๕๖๕ ลงวันที่ ๑๔ มีนาคม ๒๕๖๕

## ๘. เอกสารหลักฐานประกอบการยื่นคำขอ

๑. ส.ป.ก. ๔-๐๑ ฉบับผู้ถือ เฉพาะกรณีที่เกษตรกรต้องการให้ ส.ป.ก.จังหวัด ออกหนังสือ รับรองสิทธิการขอออกโฉนดเพื่อการเกษตร (ส.ป.ก. ๔-๑๕๔)<sup>๗</sup> เพื่อถือไว้แทน ส.ป.ก. ๔-๐๑ ฉบับผู้ถือ ที่ส่งคืน ส.ป.ก.จังหวัด ขณะที่ยังไม่ได้รับโฉนดเพื่อการเกษตร

๒. สำเนาใบสำคัญการเปลี่ยนชื่อ-สกุล (เฉพาะกรณีผู้ยื่นคำขอมีการเปลี่ยนชื่อ-สกุล หลังได้รับ
 ส.ป.ก. ๔-๐๑ หรือหลังได้รับอนุญาตให้ใช้ประโยชน์ที่ดินจาก คปจ. หรือ ปฏิรูปที่ดินจังหวัดตามแต่กรณี)

๙. การตรวจสอบ การออกใบรับคำขอ การออก ส.ป.ก.๙-๑๕๙ ให้กับเกษตรกร

เมื่อได้รับคำขอและเอกสารหลักฐานประกอบคำขอ ให้เจ้าหน้าที่ออก**ใบรับคำขอ**ที่กรอก ข้อมูลถูกต้องครบถ้วนให้แก่ผู้ยื่นคำขอไว้เป็นหลักฐาน สำหรับใช้ติดตามผลการดำเนินการออก โฉนดเพื่อการเกษตร

| สำหรับผู้ยื่นคำขอ                                                                     |
|---------------------------------------------------------------------------------------|
| สำหรับ (นาย/นาง/นางสาว)                                                               |
| เพื่อเป็นหลักฐานการขึ้นคำขอออกโฉนตเพื่อการเกษตร เลขที่//เมื่อวันที่เมื่อวันที่        |
| โดย ส.ป.ก.จังหวัดได้รับมอบหนังสืออนุญาตให้เข้าทำประโยชน์ (ส.ป.ก.๙-๐๑)                 |
| ที่ดินแปลงเลขที่                                                                      |
| ทั้งนี้ ผู้ชื่นคำขอต้องนำส่งเอกสารเพิ่มเติมให้ ส.ป.ก.จังหวัด ภายใน ๗ วันทำการ  ดังนี้ |
| 🔲 หนังสืออนุญาตให้เข้าทำประโยชน์ ส.ป.ก.๔-๐๑ แปลงเลขที่กลุ่ม/ระวาง ส.ป.ก. ที่          |
| 🔲 สำเนาเอกสารอื่น ๆ เช่น ใบสำคัญการเปลี่ยนชื่อ (ถ้ามี)                                |
|                                                                                       |
| ลงชื่อ เจ้าหน้าที่รับคำพอ                                                             |
| ()                                                                                    |
| สำนักงานการปฏิรูปที่ดินจังหวัด                                                        |
| โทรศัพท์                                                                              |

กรณีเกษตรกรส่งมอบ ส.ป.ก.๔-๐๑ ฉบับผู้ถือ ให้กับ ส.ป.ก.จังหวัด ให้ ส.ป.ก.จังหวัด ออก ส.ป.ก.๔-๑๕๔ ให้กับเกษตรกรทันทีเพื่อเป็นหลักฐานและป้องกันการสูญหาย และแจ้งให้เกษตรกรทราบ ว่า ส.ป.ก.๔-๑๕๔ เป็นเพียงหนังสือรับรองสิทธิการขอออกโฉนดเพื่อการเกษตรและจะสิ้นผลทันที เมื่อเกษตรกรได้รับโฉนดเพื่อการเกษตรแล้ว

<sup>&</sup>lt;sup>ซ</sup>ี สำนักงานการปฏิรูปที่ดินเพื่อเกษตรกรรม กษ ๑๒๐๔/ว ๔๖๘๖ เรื่อง แนวทางปฏิบัติการออกโฉนดเพื่อการเกษตร ตามกฎหมายการปฏิรูป ที่ดินเพื่อเกษตรกรรม (เพิ่มเติม) (๑ สิงหาคม ๒๕๖๗)

การออก ส.ป.ก.๔-๑๕๔ <sup>6</sup> ให้กรอกข้อความในหนังสือดังกล่าวให้ครบถ้วน และให้ปฏิรูปที่ดิน จังหวัดหรือผู้รักษาราชการแทน**ลงลายมือชื่อ วัน เดือน ปี และวงเล็บด้วยชื่อเต็มใต้ลายมือชื่อ** อนึ่ง หากปฏิรูปที่ดินจังหวัดหรือผู้รักษาราชการแทนเห็นสมควรมอบอำนาจให้ผู้อำนวยการกลุ่มกฎหมาย ผู้อำนวยการกลุ่มยุทธศาสตร์และการปฏิรูปที่ดิน ผู้อำนวยการกลุ่มงานช่างและแผนที่ เป็นผู้ลงนามในหนังสือ ดังกล่าวก็ให้มีอำนาจดำเนินการได้ โดยให้คำนึงถึงขีดความสามารถ ความรับผิดชอบและความเหมาะสม ตามสภาพของตำแหน่ง อำนาจหน้าที่และความรับผิดชอบของผู้รับมอบอำนาจนั้นด้วย

| ให้นำมาส่งคืน ส.ป.ก.จังหวัด<br>ในวันที่รับโอนดเพื่อการเกษตร              | ສ.ປ.∩.ແ-໑໕ແ                               |
|--------------------------------------------------------------------------|-------------------------------------------|
| หนังสือรับรองสิทธิการขอออกโฉนดเพื่อการเกษตร                              |                                           |
| ń                                                                        |                                           |
|                                                                          |                                           |
| วันที่ เดือน                                                             |                                           |
| วันที เทียน<br>สำนักงานการปฏิรูปที่ดินจังหวัด                            | พ.ค.                                      |
| วันที เทียน<br>สำนักงานการปฏิรูปที่ดินจังหวัด                            | พ.ท.<br>บอรับรองว่<br>ะชาชน               |
| วันที เทือน<br>สำนักงานการปฏิรูปที่ดินจังหวัด<br>(นาย/นาง/นางสาว/อื่น ๆ) | พ.ศยอรับรองว่<br>ะชาชน<br>                |
| วันที เทียน<br>สำนักงานการปฏิรูปที่ดินจังหวัด                            | พ.ศ.<br>ขอรับรองว่<br>ะชาชน<br>. ทำบล<br> |
| วันที เทียน<br>สำนักงานการปฏิรูปที่ดินจังหวัด                            | พ.ศ.<br>ขอรับรองว่<br>                    |
| วันที เทียน<br>สำนักงานการปฏิรูปที่ดินจังหวัด                            | พ.ศ.<br>ขอรับรองว่<br>ตำบล                |

หมายเหตุ : หนังสือฉบับนี้จะสิ้นผลการรับรองเมื่อ ส.ป.ก. ได้ออกโฉนดเพื่อการเกษตรให้แล้ว

<sup>&</sup>lt;sup>ส</sup>์ สำนักงานการปฏิรูปที่ดินเพื่อเกษตรกรรม ด่วนที่สุด ที่ กษ ๑๒๐๔/ว ๖๙๖๘ เรื่อง แนวทางปฏิบัติการออกโฉนดเพื่อการเกษตร ตาม กฎหมายการปฏิรูปที่ดินเพื่อเกษตรกรรม (๑๔ ธันวาคม ๒๕๖๓)

### ๑๐. การตรวจสอบข้อมูลและเอกสารหลักฐานประกอบการยื่นคำขอ

| <ol> <li>ด. ได้รับอนุญาตให้เข้าทำประโยชนในเขตปฏิรูปที่ดิน ไม่น้อ</li> </ol> | มกว่า 🕷 ปี 📃 ไข่ 🗌 ไม่ใช่ |                  |
|-----------------------------------------------------------------------------|---------------------------|------------------|
| <ol> <li>หนังสืออนุญาตให้เข้าทำประโยชน์ ส.ป.ก.๙-๐๑ ฉบับผู้ใ</li> </ol>      | อ มี ไม่มี                |                  |
| ด ใช้ ส.ป.ก.ส-๐๑ เป็นหลักประกันการกู้ยืมเงิน ธ.ก.ส. (ฐาเพ้อมู               | าธกส.) 🗌 มี 🗌 ไม่มี       |                  |
| ๔. สำเนาเอกสารอื่น ๆ เช่น ใบสำคัญการเปลี่ยนชื่อ (ถ้ามี)                     | ระบุ                      |                  |
| งชื่อเจ้าหน้าที่ตรวจ ลงชื่อ                                                 |                           | ะการปฏิรูปที่ดิเ |
| () (                                                                        | )                         | 210              |
|                                                                             |                           |                  |

กลุ่มยุทธศาสตร์และการปฏิรูปที่ดิน

กลุ่มยุทธศาสตร์และการปฏิรูปที่ดิน มีหน้าที่ตรวจสอบฐานข้อมูลการจัดที่ดินจากแฟ้มเก็บเรื่องราว ที่ดินในเขตปฏิรูปที่ดิน (ส.ป.ก. ๔-๐๖) หรือระบบจัดที่ดินออนไลน์ (ALROLAND Online) หรือหนังสืออนุญาต ให้เข้าทำประโยชน์ในเขตปฏิรูปที่ดิน (ส.ป.ก.๔-๐๑) เพื่อให้ทราบข้อเท็จจริงและกาเครื่องหมายในช่องที่ ตรวจสอบข้อเท็จจริงได้ตามแบบคำขอส่วนที่ ๑ ดังนี้

๑. ผู้ยื่นคำขอเป็นเกษตรกรที่ได้รับอนุญาตให้เข้าทำประโยชน์ในที่ดินตาม ส.ป.ก. ๔-๐๑ ฉบับที่นำมายื่นขอออกโฉนดเพื่อการเกษตร หรือเป็นเกษตรกรที่ คปจ. มีมติอนุญาตให้เข้าทำประโยชน์ มาแล้ว ไม่น้อยกว่า ๕ ปี หรือไม่ (นับถึงวันที่ยื่นคำขอ) แล้วกาเครื่องหมายลงในแบบข้อ ๑ ตามข้อเท็จจริงที่ตรวจสอบได้
 ๒. ตรวจสอบเอกสารหลักฐานที่ยื่นประกอบคำขอ ว่าเกษตรกรได้ส่งมอบ ส.ป.ก. ๔-๐๑ ฉบับผู้ถือ

ให้ ส.ป.ก.จังหวัด หรือไม่ แล้วกาเครื่องหมายลงในลงในแบบข้อ ๒ ตามข้อเท็จจริงที่ตรวจสอบได้ ๓. ตรวจสอบฐานข้อมูล ธ.ก.ส. ว่าเกษตรกรได้นำ ส.ป.ก. ๔-๐๑ ฉบับผู้ถือไปเป็นหลักประกัน

๔. กรณเกษตรกรผูยนศาขอมเอกสารหลกฐานการเบลยนขอ-สกุล เหตรรงสอบเอกสารหลกฐาน ดังกล่าวว่าออกโดยสำนักงานเขตหรือที่ว่าการอำเภอหรือไม่ หากออกโดยหน่วยงานดังกล่าวและเจ้าหน้าที่ พิจารณาแล้วเป็นเกษตรรายเดียวกันกับเกษตรกรที่ได้รับ ส.ป.ก. ๔-๐๑ หรือได้รับอนุญาตให้ใช้ที่ดินจาก คปจ. หรือ ปทจ.ตามแต่กรณี ให้เจ้าหน้าที่ปรับปรุงข้อมูลในระบบจัดที่ดินออนไลน์ให้เป็นปัจจุบัน และจัดเก็บเอกสาร หลักฐานดังกล่าวไว้ในซองสารบบ ส.ป.ก. ๔-๐๖ และระบบจัดที่ดินออนไลน์ แล้วกาเครื่องหมายลงในแบบข้อ ๓ ตามข้อเท็จจริงที่ตรวจสอบได้

เมื่อตรวจสอบข้อมูลและกาเครื่องหมายลงในช่องที่ตรวจสอบข้อเท็จจริงได้แล้วเสร็จ ให้เจ้าหน้าที่ ผู้ตรวจสอบลงชื่อ-สกุล และวันที่กำกับไว้เป็นหลักฐาน แล้วเสนอ ผอ.กลุ่ม พิจารณาตรวจสอบ และลงชื่อ-สกุลและวันที่กำกับไว้เป็นหลักฐาน แล้วส่งเรื่องให้กลุ่มงานช่างและแผนที่ดำเนินการต่อไป หากตรวจสอบแล้วผู้ยื่นคำขอขาดคุณสมบัติเนื่องจากได้รับการจัดที่ดินไม่ครบ ๕ ปี ให้แจ้งข้อเท็จจริง ให้เกษตรกรทราบและยุติการพิจารณา ส่วนกรณีเอกสารหลักฐานไม่ถูกต้องครบถ้วน ให้แจ้งผู้ยื่นคำขอ จัดส่งให้เพิ่มเติมภายในระยะเวลาที่กำหนด หากไม่นำมาให้ก็ให้ยกเลิกคำขอและแจ้งให้เกษตรกรนำเอกสาร มายื่นใหม่เมื่อเอกสารถูกต้องครบถ้วน

| ๑๑. การตรวจสอบข้อมูลแปลงที่ดินและเขียนหรือจำลอง/คัดลอกแผนที่                                                                                                    |   |
|----------------------------------------------------------------------------------------------------|---|
| ส่วนที่ ๒ การตรวจสอบหลักฐานแผนที่ที่ใช้กับหนังสืออนุญาตให้เข้าทำประโยชน์ในเขตปฏิรูปที่ดิน (ส.ป.ก. ๔-๐                                                                                                    | ) |
| ดำเนินการตรวจสอบหลักฐานแผนที่ตามหนังสืออนุญาตให้เข้าทำประโยชน์ในเขตปฏิรูปที่ดิน (ส.ป.ก. ๔-๑๑) แล้ว<br>๑. เห็นควรจำลองหรือถ่ายทอดรูปแผนที่แปลงที่ดินลงในโฉนดเพื่อการเกษตร<br>๒. ไม่สามารถจำลองหรือถ่ายทอดรูปแผนที่แปลงที่ดินโฉนดเพื่อการเกษตรได้<br>เนื่องจาก พื้นที่คาบเกี่ยวเขตปฏิรูปที่ดิน<br>พื้นที่นอกเขตปฏิรูปที่ดิน<br>พื้นที่นอกเขตปฏิรูปที่ดิน<br>พื้นที่หนังสือสำคัญ<br>พื้นที่กันคืนกรมป่าไม้/พื้นที่มีภาระผูกพัน<br>กรณีอื่น ๆ |   |
| ลงซื่อผอ.กลุ่มงานช่างและแผนที่<br>() ()<br>วันที่                                                                                                    |   |

กลุ่มงานซ่างและแผนที่ มีหน้าที่การจัดทำแผนที่รูปแปลงที่ดินลงในโฉนดเพื่อการเกษตร โดยให้ถือ ปฏิบัติตามหนังสือ ส.ป.ก. ที่ กษ ๑๒๐๖/ ว ๔๕๔๗ ลงวันที่ ๒๖ กรกฎาคม ๒๕๖๗ เรื่อง แนวทางปฏิบัติงาน กลุ่มงานซ่างและแผนที่ ส.ป.ก.จังหวัด ในการออกโฉนดเพื่อการเกษตร และหนังสือ ส.ป.ก. ด่วนที่สุด ที่ กษ ๑๒๐๔/ว๑๗๗๔ ลงวันที่ ๑๙ มีนาคม ๒๕๖๘ โดยตรวจสอบข้อมูลแปลงที่ดินจากข้อมูลแผนที่ ระบบส่งสุข และ ระบบจัดที่ดินออนไลน์ เพื่อให้ทราบว่าที่ดินแปลงที่ยื่นคำขอ อยู่ในเขตปฏิรูปที่ดิน หรือคาบเกี่ยวแนวเขต ปฏิรูปที่ดิน หรือนอกเขตปฏิรูปที่ดิน เมื่อทราบข้อเท็จจริงแล้วให้บันทึกข้อมูลไว้ในระบบส่งสุขและระบบจัด ที่ดินออนไลน์ให้เป็นปัจจุบัน โดยแปลงที่ดินที่สามารถนำมาออกโฉนดเพื่อการเกษตรได้ คือ **แปลงที่ดินที่** ตรวจสอบแล้วอยู่ในเขตปฏิรูปที่ดิน และอยู่ในเงื่อนไขข้อใดข้อหนึ่ง ดังนี้

๑. แปลงที่ยื่นคำขอ ปรากฏข้อมูลแปลงที่ดินในระบบจัดที่ดินออนไลน์และระบบข้อมูลแผนที่ โดยชื่อผู้ได้รับอนุญาต เลขกลุ่ม/ระวาง - แปลงที่ดิน - เนื้อที่ ตรงกับ ส.ป.ก. ๔-๐๑ เดิม และรูปแผนที่ แปลงที่ดินสอดคล้องกับ ส.ป.ก. ๔-๐๑ เดิม ถือว่าเป็นแปลงที่ดินที่สามารถจำลองหรือถ่ายทอดรูปแผนที่ แปลงที่ดินจาก ส.ป.ก. ๔-๐๑ หรือ ส.ป.ก./สร ๕ ก ฉบับเดิม ลงในโฉนดเพื่อการเกษตรได้ โดยไม่ต้องคำนวณ เนื้อที่ รูปแปลงที่ดินใหม่ ให้เจ้าหน้าที่กาเครื่องหมายลงในแบบคำขอส่วนที่ ๒ ข้อ ๑ ช่องเห็นควรจำลองหรือ ถ่ายทอดรูปแผนที่แปลงที่ดินลงในโฉนดเพื่อการเกษตร ซึ่งกรณีนี้เจ้าหน้าที่ผู้จำลองหรือถ่ายทอดรูปแปลง ที่ดินลงในโฉนดเพื่อการเกษตร และผู้ตรวจแผนที่ ไม่ต้องรับผิดชอบต่อผลการรังวัดเดิมเนื่องจากใน ข้อเท็จจริงไม่ได้เป็นผู้สำรวจรังวัดที่ดินดังกล่าวใหม่แต่อย่างใด **b.** กรณีเป็นข้อมูลแปลงที่ดินที่รังวัดด้วยระบบ RTK GNSS Network ให้ใช้รูปแปลงแผนที่ที่ได้ จากการรังวัดถ่ายทอดลงในโฉนดเพื่อการเกษตร ซึ่งกรณีนี้เจ้าหน้าที่ผู้สำรวจรังวัด เป็นผู้รับผิดชอบต่อผลการ สำรวจรังวัดที่ได้ เนื่องจากในข้อเท็จจริงเป็นผู้สำรวจรังวัดที่ดินดังกล่าว จึงขอให้ใช้ความระมัดระวังในการ ดำเนินงานให้รอบคอบโดยถือปฏิบัติตามระเบียบ ส.ป.ก. ว่าด้วยมาตรฐานระวางแผนที่และแผนที่รูปแปลงที่ดิน ในที่ดินของรัฐ พ.ศ. ๒๕๖๓ และหนังสือแจ้งเวียนแนวทางปฏิบัติงานของ ส.ป.ก. โดยเคร่งครัด แล้วให้ เจ้าหน้าที่กาเครื่องหมายลงในแบบคำขอส่วนที่ ๒ ข้อ ๑ ช่องเห็นควรจำลองหรือถ่ายทอดรูปแผนที่แปลง ที่ดินลงในโฉนดเพื่อการเกษตร

ส่วนกรณีพบข้อมูลข้อเท็จจริงว่า แปลงที่ดินที่ยื่นคำขอ มีประเด็นข้อพิพาทซึ่งยังไม่ได้ข้อยุติ โดยเป็นข้อพิพาทเกี่ยวกับการสิทธิในที่ดิน หรือ แนวเขตที่ดิน หรือ เป็นแปลงที่ดินที่จัดนอกเขตปฏิรูปที่ดิน ทั้งหมดของแปลงหรือบางส่วน หรือประเด็นปัญหาอื่น ๆ ที่เป็นผลให้ข้อมูลแปลงที่ดินหรือผู้ได้รับการจัด ที่ดินเปลี่ยนแปลงไปจากเดิมที่เคยได้รับอนุญาต แปลงเหล่านี้ถือเป็นแปลงที่ดินที่ไม่สามารถจำลองหรือ ถ่ายทอดรูปแผนที่แปลงที่ดินลงในโฉนดเพื่อการเกษตรได้ ให้เจ้าหน้าที่กาเครื่องหมายลงในแบบคำขอส่วน ที่ ๒ หน้าช่อง ๒ ไม่สามารถจำลองหรือถ่ายทอดรูปแผนที่แปลงที่ดินลงในโฉนดเพื่อการเกษตรได้ แล้วบันทึก ข้อมูลปัญหาดังกล่าวไว้ในระบบแผนที่ "ส่งสุข" และระบบจัดที่ดินออนไลน์ให้เป็นปัจจุบัน เพื่อนำข้อมูลไปแก้ไข ปัญหาให้ได้ข้อยุติตามแต่ข้อเท็จจริงในแต่ละกรณีต่อไป รวมทั้งแจ้งข้อเท็จจริงและแนวทางแก้ไขปัญหาดังกล่าว ให้ผู้ยื่นคำขอทราบด้วย

เมื่อตรวจสอบข้อมูลและกาเครื่องหมายลงในช่องที่ตรวจสอบข้อเท็จจริงได้แล้วเสร็จ ให้เจ้าหน้าที่ ผู้ตรวจสอบลงชื่อ-สกุล และวันที่กำกับไว้เป็นหลักฐาน แล้วเสนอ ผอ.กลุ่ม พิจารณาตรวจสอบและลงชื่อ-สกุลและวันที่กำกับไว้เป็นหลักฐาน

เมื่อกลุ่มยุทธศาสตร์และการปฏิรูปที่ดิน และกลุ่มงานช่างและแผนที่ ได้ตรวจสอบข้อมูล และดำเนินการบันทึกข้อมูลข้อเท็จจริงที่ตรวจสอบได้ลงในแบบคำขอทั้งสองส่วนแล้วเสร็จ ให้เจ้าหน้าที่ที่ปฏิรูปที่ดินจังหวัดมอบหมายรวบรวมผลการตรวจสอบและเอกสารหลักฐานที่ เกี่ยวข้อง สรุปและทำความเห็นเสนอปฏิรูปที่ดินจังหวัดพิจารณาออกคำสั่งต่อไป

# ๑๒. คำสั่งปฏิรูปที่ดินจังหวัด

| ส่วนที่ ๓ คำสั่งปฏิรูปที่ดินจังหวัด                                                                                                    |                                                                          |                                                         |
|----------------------------------------------------------------------------------------------------|--------------------------------------------------------------------------|---------------------------------------------------------|
| (๑) อนุญาตให้ได้รับโฉนดเพื่อการเกษตร และ<br>กกม. จัดทำประกาศผลการพิจารณาให้เกษตรก<br>กงผ. จัดพิมพ์รายละเอียดแผนที่รูปแปลงที่ดี<br>กยป. จัดพิมพ์รายละเอียดโฉนดเพื่อการเกษ | ะมอบหมาย<br>เรได้รับโฉนตเพื่อการเกษตรตาม<br>ในในโฉนตเพื่อการเกษตร<br>เตร | มกฎหมายการปฏิรูปที่ดินเพื่อเกษตรกรรม                    |
| <ul> <li>(b) ไม่อนุญาตให้ได้รับโฉนดเพื่อการเกษตร (</li> <li>กกม. แจ้งผลการพิจารณา</li> <li>กงผ. ตำเนินการรังวัตระบบ RIK GNSS Netw</li> </ul>                             | ระบุ)<br>ork แล้วมอบหมายกลุ่มงานต                                        | และมอบหม่าย<br>าม (๑) ตำเนินการในส่วนที่เกี่ยวข้องต่อไป |
| อื่น ๆ (ระบุ)                                                                                                    | ลงชื่อ<br>(                                                              | ปฏิรูปที่ดินจังหวัด<br>)                                |

ให้ปฏิรูปที่ดินจังหวัด (ผู้ซึ่งเลขาธิการ ส.ป.ก.มอบหมาย) พิจารณาข้อมูล ข้อเท็จจริงและความเห็นของ กลุ่มยุทธศาสตร์และการปฏิรูปที่ดิน กลุ่มงานช่างและแผนที่ และเจ้าหน้าที่ที่ได้รับมอบหมาย ประกอบการ พิจารณาในส่วนที่ ๓ แล้วกาเครื่องหมายลงหน้าช่องที่ต้องการสั่งการและมอบหมาย

๑. กรณี ปฏิรูปที่ดินจังหวัด (ผู้ซึ่งเลขาธิการ ส.ป.ก.มอบหมาย) พิจารณาแล้วเห็นควรอนุญาต ให้เกษตรกรผู้ยื่นคำขอได้รับโฉนดเพื่อการเกษตร ให้มอบหมาย

๑.๑ กลุ่มกฎหมาย จัดทำประกาศผลการพิจารณา

๑.๒ กลุ่มงานช่างและแผนที่ จัดพิมพ์รายละเอียดแผนที่รูปแปลงที่ดินลงในโฉนดเพื่อการเกษตร โดยวิธีการการจำลองหรือถ่ายทอดรูปแผนที่แปลงที่ดินลงในโฉนดเพื่อการเกษตรตามแต่กรณี ที่กล่าวไว้แล้วใน ส่วนที่ ๒

๑.๓กลุ่มยุทธศาสตร์และการปฏิรูปที่ดิน จัดพิมพ์รายละเอียดโฉนดเพื่อการเกษตร

ทั้งนี้ การดำเนินการก่อนหลังตามข้อ ๑.๒ และ ๑.๓ ให้ ส.ป.ก. จังหวัด สามารถบริหารจัดการได้ ตามความเหมาะสม

### ๒. กรณีปฏิรูปที่ดินที่ดินจังหวัด (ผู้ซึ่งเลขาธิการ ส.ป.ก.มอบหมาย) พิจารณาแล้วเห็นควรไม่ อนุญาตให้ได้รับโฉนดเพื่อการเกษตร ให้ระบุเหตุผลตามแต่กรณี และมอบหมายให้

๒.๑. กลุ่มกฎหมาย แจ้งผลการพิจารณา พร้อมระบุเหตุผลและวิธีการแก้ไขปัญหาให้ผู้ยื่นขอ

ทราบ

๒.๒ กลุ่มงานช่างและแผนที่ ดำเนินการรังวัดระบบ RTK GNSS Network ๒.๓ อื่น ๆ ตามที่เห็นสมควร

### ๑๓. การประกาศผลการพิจารณาให้เกษตรกรได้รับโฉนดเพื่อการเกษตร

๑. ประกาศผลการพิจารณาให้เกษตรกรได้รับโฉนดเพื่อการเกษตรทราบ ตามแบบ ส.ป.ก.๔-๑๕๕ พร้อมแนบรายชื่อ เพื่อให้ผู้มีส่วนได้เสียมีโอกาสคัดค้าน โดยมีระยะเวลา ๑๕ วัน นับแต่วันที่ประกาศ

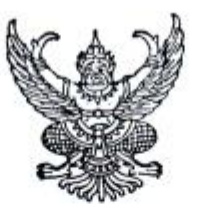

ส.ป.ก.ส-ตสัส

ประกาศสำนักงานการปฏิรูปที่ดินจังหวัด.....

เรื่อง ผลการพิจารณาให้เกษตรกรได้รับโฉนดเพื่อการเกษตรตามกฎหมายการปฏิรูปที่ดินเพื่อเกษตรกรรม

จึงประกาศให้ทราบโดยทั่วกัน หากผู้ใดจะคัดค้านประการใดให้ยื่นคัดค้านต่อพนักงานเจ้าหน้าที่ ณ สำนักงานการปฏิรูปที่ดินจังหวัด.......ภายใน ๑๕ วัน นับแต่วันที่ประกาศเป็นต้นไป

ประกาศ ณ วันที่......เดือน.....พ.ศ. .....

(.....)

ปฏิรูปที่ดินจังหวัด.....

<sup>&</sup>lt;sup>๙</sup> สำนักงานการปฏิรูปที่ดินเพื่อเกษตรกรรม ด่วนที่สุด ที่ กษ ๑๒๐๔/ว ๖๙๖๘ เรื่อง แนวทางปฏิบัติการออกโฉนดเพื่อการเกษตร ตาม กฎหมายการปฏิรูปที่ดินเพื่อเกษตรกรรม (๑๔ ธันวาคม ๒๕๖๗)

บัญชีรายชื่อเกษตรกรที่ได้รับการพิจารณาให้ได้รับโฉนดเพื่อการเกษตร

|                          |                                                    | - | _ | _ | _ | _ | - | _ | _ | _ | _ |  |  |  |  |
|--------------------------|----------------------------------------------------|---|---|---|---|---|---|---|---|---|---|--|--|--|--|
|                          | จังหวัด                                            |   |   |   |   |   |   |   |   |   |   |  |  |  |  |
| ที่ตั้งที่ดิน            | อำเภอ                                              |   |   |   |   |   |   |   |   |   |   |  |  |  |  |
|                          | ตำบล                                               |   | - |   |   |   |   |   |   |   |   |  |  |  |  |
|                          | ,<br>RK                                            |   |   |   |   | 1 | 1 |   |   |   |   |  |  |  |  |
|                          | 5                                                  |   |   |   |   |   |   |   |   |   |   |  |  |  |  |
| น้อที่                   | มาร                                                |   |   |   |   |   |   |   |   |   |   |  |  |  |  |
|                          | ۲                                                  |   |   |   |   |   |   |   |   |   |   |  |  |  |  |
| กลุ่ม/ระวาง              |                                                    |   |   |   |   |   |   |   |   |   |   |  |  |  |  |
| แปลงที่ดิน               |                                                    |   |   |   |   |   |   |   |   |   |   |  |  |  |  |
| วันที่ได้รับอนฌาตให้เข้า | ทำประโยชน์ (นับต่อเนื่อง<br>จากการจัดที่ดินแทนที่) |   |   |   |   |   |   |   |   |   |   |  |  |  |  |
| ផុំឆ.៨ពន                 |                                                    |   |   |   |   |   |   |   |   |   |   |  |  |  |  |
| - Andre                  |                                                    |   |   |   |   |   |   |   |   |   |   |  |  |  |  |

๒. ปิดประกาศไว้ในที่เปิดเผย ณ ส.ป.ก.จังหวัด ที่ว่าการอำเภอ องค์กรปกครองส่วนท้องถิ่น ที่ทำการ กำนันแห่งท้องที่ ที่ทำการผู้ใหญ่บ้าน หรือจะประกาศทางสื่ออื่น ๆ ด้วยก็ได้

๓. เมื่อครบกำหนดเวลาตามประกาศฯ ให้ ส.ป.ก.จังหวัด ออกโฉนดเพื่อการเกษตรให้แก่เกษตรกร ต่อไป

# ๑๔. แบบโฉนดเพื่อการเกษตร มี ๒ ประเภท

๑. แบบโฉนดเพื่อการเกษตร (กรณีจำลองหรือถ่ายทอดรูปแผนที่แปลงที่ดินจาก ส.ป.ก. ๔-๐๑ หรือ ส.ป.ก./สร ๕ ก ฉบับเดิม ลงในโฉนดเพื่อการเกษตร) แบบจะปรากฏอักษรสีแดงประทับ อยู่ด้านหลังโฉนดเพื่อการเกษตร เพื่อเป็นการยืนยันและแยกได้ชัดแจ้งว่าเป็นแปลงที่ได้คัดลอกหรือจำลอง แผนที่มาจาก ส.ป.ก.๔-๐๑ ฉบับเดิม โดยมิได้มีการสำรวจรังวัดใหม่แต่อย่างใด ดังนั้น เพื่อเป็นการรับรอง ข้อเท็จจริงดังกล่าวและป้องกันการปลอมแปลงเอกสารสิทธิของทางราชการให้ปฏิรูปที่ดินจังหวัดลงนาม กำกับไว้ทั้งฉบับผู้ถือและคู่ฉบับของทางราชการ

|                                                                                                    | โฉนดเพี                                | อการเกษครเลยที่              | อ่าน                                                                                                    | 18               |                              | จังหวัด                           |
|----------------------------------------------------------------------------------------------------|----------------------------------------|------------------------------|----------------------------------------------------------------------------------------------------|------------------|------------------------------|-----------------------------------|
| ສາແຜນສາຊັນ<br>ພຣແລກີ້<br>ນາກາ ຮູປກ/ກຣູເກີ້<br>ໂລະນະຄຸເພື່ອກາງເກຍອາວ                                                                                                    | วัน เดือน ปี                           | การเปลี่ยนแปลง<br>ทางทะเบียน | ผู้ได้รับโฉนด<br>เพื่อการเกษตร                                                                                   | จำนวน<br>ไว่ งาน | เนื้อที่ ผู้อ<br>ดารางรา ลงม | เนญาด<br>าม/วันที่ ตมายเ          |
| 81.08<br>5.05e                                                                                                    | *****                                  | โลนคเพื่อการเกเ              | <mark>ครฉบับนี้ออกโดยใช</mark> ่                                                                                 | เนื้อที่และ      | ส่าลองหรือถ่                 | iาขทอดรูปแผนที่แปลงที่ดิ <b>ง</b> |
| the table and the table to the table table |                                        | ดามหนังสืออนุญา              | สไห้เข้าทำประโอจน์ในเ                                                                                            | แตปฏิรูปที่      | คิน สารบัญทะ                 | ะเบียนที่สื่นในเขลปฏิรูปที่ดิว    |
| เป็นตนั้งสองและเจลงของอาการอาการอาการบฏรับต่อนแพงเทษสรกรรม                                                                                                    |                                        | เลงที่                       |                                                                                                    | Valvalender      | ช้                           | una                               |
| ใญมาแห้งการเกษตรณบับมีออก เห็นก่                                                                                                    |                                        | จังหวัด                      |                                                                                                    |                  |                              |                                   |
| อยู่บานเลอก กมุก กวลกรอย ถนน                                                                                                    |                                        |                              |                                                                                                    |                  |                              |                                   |
| ศามล <u>ถ้าเกอ</u> ริเทโต                                                                                                    |                                        |                              |                                                                                                    |                  |                              |                                   |
| เพชแลดจะกอการเขากายระ เขยน เมกิดม แม่อดปฏรุยุพิตม                                                                                                    |                                        |                              | a                                                                                                    |                  |                              |                                   |
| ที่พัฒนบองผมผิดที่ประมาณไว้งานทารางวา                                                                                                    |                                        |                              | 1916                                                                                                    |                  |                              |                                   |
| มาควาสวนในระวาง ส.บ.ก. รู <del>ปแลนเพ</del> ี้มาควาสวน                                                                                                    |                                        |                              |                                                                                                    |                  |                              | See .                             |
|                                                                                                    |                                        |                              | 5.12                                                                                                    |                  |                              |                                   |
|                                                                                                    |                                        |                              |                                                                                                    |                  |                              | and the second second             |
|                                                                                                    |                                        |                              |                                                                                                    |                  |                              |                                   |
|                                                                                                    |                                        |                              |                                                                                                    |                  |                              |                                   |
|                                                                                                    |                                        |                              |                                                                                                    |                  |                              |                                   |
|                                                                                                    |                                        |                              |                                                                                                    |                  |                              |                                   |
|                                                                                                    |                                        |                              |                                                                                                    |                  |                              |                                   |
|                                                                                                    |                                        |                              |                                                                                                    | -                |                              |                                   |
|                                                                                                    |                                        |                              | and the second second second second second second second second second second second second second second second | 5                |                              |                                   |
|                                                                                                    |                                        |                              |                                                                                                    |                  |                              |                                   |
| ผู้ถือ โฉมดเพื่อการเกษตรฉบับนี้ ต้องปฏิบัติตามกฎหมายว่าด้วยการปฏิรูปที่ดินเพื่อเกษตรกรรม                                                                                                    |                                        |                              | 2065                                                                                                    |                  |                              |                                   |
| ลลกให้ นวันที่ เสียน พ.ศ.                                                                                                    |                                        |                              | -999-                                                                                                    |                  | 200                          |                                   |
|                                                                                                    |                                        |                              |                                                                                                    |                  |                              |                                   |
|                                                                                                    |                                        |                              |                                                                                                    |                  |                              |                                   |
|                                                                                                    |                                        |                              |                                                                                                    |                  |                              |                                   |
| นายทะเบียนโฉมดเพื่อการเกษตร                                                                                                    |                                        |                              |                                                                                                    |                  |                              |                                   |
|                                                                                                    | 10000000000000000000000000000000000000 |                              |                                                                                                    |                  |                              |                                   |
| a and a second second s |                                        |                              |                                                                                                    |                  |                              |                                   |
|                                                                                                    | 1112 (1) 100 million and 10 million    | ******                       |                                                                                                    |                  |                              |                                   |
| ผู้เขียน<br>67.7 033503                                                                                                    |                                        |                              |                                                                                                    |                  |                              |                                   |

# ๒. แบบโฉนดเพื่อการเกษตร (กรณีถ่ายทอดรูปแผนที่จากข้อมูลแปลงที่ดินที่รังวัดด้วย ระบบ RTK GNSS Network) จะไม่ปรากฏอักษรสีแดงประทับอยู่ด้านหลังโฉนดเพื่อการเกษตร

| าแลน่งที่สิน                                                                                                    | สารบัญตะเบียนโอนกเพื่อการเกษกร                                                                                                    |           | 5               | iารขัญตะเขียง | ເງົອກ | າເພື່ອກາ    | 21119612     |          |
|----------------------------------------------------------------------------------------------------|----------------------------------------------------------------------------------------------------|-----------|-----------------|---------------|-------|-------------|--------------|----------|
| วาง ส.ป.ก./กลุ่มที่ โอนเอเบี้เอการเกษต                                                                             | เล่มทน้า                                                                                                    | โลนดเพื่อ | อการเกษตรเลขที่ | อำ            | เกอ   |             |              |          |
| tudino on 15 more                                                                                                  | อำเภอ                                                                                                    | ~ ~ ~     | การเปลี่ยนแปลง  | ผ้ได้รับโฉนด  | จำ    | นวนเนื้อที่ | ผ้อนถาด      |          |
| ີ່ງພະບັນຟີ=ແສະ ເຊີເລີ ===T=ແລະນັບລິ                                                                                | 2                                                                                                    | วน เดอน ป | ทางทะเบียน      | เพื่อการเกษตร | ľi    | งาน ดารางวา | ลงนาม/วันที่ | ทมายเหตุ |
| เอนตนจดขณฑาจดต่อ ออกเขาอาหาออานาอยานกฎตนาอวาร<br>โดยต้องการเกิดเป็นการให้เป                                        | าอนารถปีรักพยนเตอเมลยรมรรท                                                                                                    |           |                 |               |       |             |              |          |
| หมดแหงการมายหองมายหองา เหนา<br>อยู่ถ้ายเอชซี่ หมู่ซี่ อรอกซอย                                                      |                                                                                                    |           |                 |               |       |             |              |          |
| วยู่บางเลขกที่มูกกังขา ขอยลักเวล สั                                                                                |                                                                                                    |           |                 |               |       |             |              |          |
| าแลบามสบามสบามส                                                                                                    |                                                                                                    |           |                 |               |       |             |              |          |
| พื้อแปลงนี้มีนี้สูงไรยากก ไร่                                                                                      | 101 0 0000 000 0000                                                                                                    |           |                 |               |       |             |              |          |
| มาตราล้วนในระวาง ส.ปก ระนะเคเรื่                                                                                   | มาตราส้าน                                                                                                    |           |                 |               | Å     | 88.0        | Jan I        |          |
| <u>2011/201</u>                                                                                                    | Contraction of the second                                                                                                    |           | 7.25            | 19778         | E     | 5           | SIAT         |          |
|                                                                                                    | 4466                                                                                                    |           |                 |               |       |             |              |          |
|                                                                                                    | A Sector Sector |           |                 |               |       |             |              |          |
|                                                                                                    | 1000 1000 1000                                                                                                    |           |                 |               |       | -           |              |          |
|                                                                                                    |                                                                                                    |           |                 |               |       |             |              |          |
|                                                                                                    |                                                                                                    |           |                 |               |       |             |              |          |
|                                                                                                    |                                                                                                    |           | 21/10/          |               |       |             |              |          |
|                                                                                                    | 8228<br>1777                                                                                                    |           |                 |               |       |             |              |          |
|                                                                                                    | 1111<br>1111                                                                                                    |           |                 |               |       |             | -            |          |
|                                                                                                    |                                                                                                    |           |                 |               |       |             |              |          |
|                                                                                                    |                                                                                                    |           |                 |               |       |             |              |          |
| No suriav                                                                                                    |                                                                                                    |           |                 |               |       |             |              |          |
| ผู้ถือโฉนคเพื่อกาวเกษตรฉบับนี้ ต้องปฏิบัติตามกฎหมายว่าด้                                                           | มยกาวปฏิรูปที่ดิณพื่อเกษครกรรม                                                                                                    |           |                 | 250755        |       |             |              |          |
| ผู้ชื่อโฉมดเพื่อกานกษตรณบับนี้ ต้องปฏิบัติตามกฎหมายว่าดั<br>ออกใต้ ณ วันที่เดือนเดือน                              | วยการปฏิรูปที่ดินเพื่อเกษครกรรม<br>พ.ศ                                                                                                    |           |                 |               |       |             |              |          |
| ผู้ถือโฉนดเพื่อกานกษศรฉบับนี้ ค้องปฏิบัติตามกฎหมายว่าค้<br>ออกให้ ณ วันที่เดือน                                    | ายการปฏิรูปที่ดินเพื่อเกษตรกรรม<br>พ.ศ                                                                                                    |           |                 | 2003          |       |             |              |          |
| ผู้ถือโฉมดเพื่อการเกษตรฉบับนี้ ค้องปฏิบัติตามกฎหมายว่าดั<br>ออกให้ ณ วันที่เดือน                                   | วยการปฏิรูปที่ดินเพื่อเกษศรกรรม<br>พ.ศ                                                                                                    |           |                 | 2003          |       |             |              |          |
| ผู้ถือโลนดเพื่อการเกษตรฉบับนี้ ค้องปฏิบัติตามกฎหมายว่าค้<br>ออกให้ ณ วันที่เดือน                                   | รยการปฏิรูปที่คิเมพี่อเกษศรกรรม<br>พ.ศ                                                                                                    |           |                 | Pauloge       |       |             |              |          |
| ผู้ที่อโลนดเพื่อการเกษตรฉบับนี้ ค้องปฏิบัติตามกฎหมายว่าดั<br>ออกให้ ณ วันที่เดือน<br><br>นายทะเบียนโลนดเพื่อการเกา | รยการปฏิรูปที่ดินเพื่อเกษศรกรรม<br>พ.ศ<br>ษศร                                                                                                    |           |                 | 2003          |       |             |              |          |
| ผู้ถือโฉมดเพื่อการแกษตรฉบับนี้ ต้องปฏิบัติตามกฎหมายว่าดั<br>ออกใด้ ณ วันที่เดือน<br>นายทะเบียนโฉมดเพื่อการเกา      | 2ยการปฏิรูปที่ดินเพื่อเกษตรกรรม<br>พ.ศ<br>ษตร                                                                                                    |           |                 | 20033         |       |             |              |          |

# ๑๕. การออก แก้ไขเพิ่มเติม ยกเลิกเพิกถอน และออกใบแทนโฉนดเพื่อการเกษตร

### ด. การออก แก้ไขเพิ่มเติม ยกเลิกเพิกถอน และออกใบแทนโฉนดเพื่อการเกษตร

ให้ถือปฏิบัติตามระเบียบคณะกรรมการปฏิรูปที่ดินเพื่อเกษตรกรรม ว่าด้วยหลักเกณฑ์ วิธีการ และ เงื่อนไขในการคัดเลือกและจัดที่ดินให้แก่เกษตรกร การโอนหรือตกทอดทางมรดกสิทธิการเช่าหรือเช่าซื้อ และ การจัดการทรัพย์สินและหนี้สินของเกษตรกรผู้ได้รับที่ดิน พ.ศ. ๒๕๖๔ และที่แก้ไขเพิ่มเติม (ฉบับที่ ๒) พ.ศ. ๒๕๖๖ ข้อ ๕๓/๒ ซึ่งบัญญัติว่า การออก แก้ไขเพิ่มเติม ยกเลิกเพิกถอน และออกใบแทนโฉนดเพื่อการเกษตร ให้นำความในส่วนที่ ๑ ส่วนที่ ๒ ส่วนที่ ๓ และส่วนที่ ๔ เฉพาะที่เกี่ยวกับหนังสืออนุญาตให้เข้าทำประโยชน์ใน เขตปฏิรูปที่ดินมาใช้โดยอนุโลมซึ่งเลขาธิการสำนักงานการปฏิรูปที่ดินเพื่อเกษตรกรรมมีคำสั่งสำนักงานการ ปฏิรูปที่ดินเพื่อเกษตรกรรมที่ ๑๐๒๙/๒๕๖๖ เรื่อง กำหนดแบบและขั้นตอนการออก แก้ไขเพิ่มเติม ยกเลิก เพิกถอน และออกใบแทนหนังสืออนุญาตให้เข้าทำประโยชน์ในเขตปฏิรูปที่ดินและโฉนดเพื่อการเกษตร สั่ง ณ วันที่ ๑๓ ธันวาคม ๒๕๖๖ และ คำสั่งสำนักงานการปฏิรูปที่ดินเพื่อเกษตรกรรมที่ ๕๒๑/๒๕๖๗ เรื่อง แก้ไข เพิ่มเติมกำหนดแบบและขั้นตอนการออก แก้ไขเพิ่มติม ยกเลิก เพิกถอน และออกใบแทนหนังสืออนุญาตให้ เข้าทำประโยชน์ในเขตปฏิรูปที่ดินและโฉนดเพื่อการเกษตร สั่ง ณ วันที่ ๗ มิถุนายน ๒๕๖๗ ให้ ส.ป.ก. จังหวัด ถือปฏิบัติ

๒. ส.ป.ก.จังหวัด สามารถดำเนินการออกโฉนดเพื่อการเกษตรให้แก่เกษตรกรผู้ได้รับอนุญาตฯ โดยไม่ต้องออกหนังสืออนุญาตฯ (ส.ป.ก.๔-๐๑) กรณี เกษตรกรผู้ได้รับอนุญาตฯ®°

(๑) ยื่นคำขอออกโฉนดเพื่อการเกษตรและยื่นคำขอออกใบแทนมาในคราวเดียวกัน

(๒) ยื่นคำขอการจัดที่ดินแทนที่ ให้กับคู่สมรส บุตร ทายาทหรือเครือญาติ เมื่อ ส.ป.ก. จังหวัด ได้อนุญาตให้คู่สมรส บุตร ทายาท หรือเครือญาติ แล้ว หากเกษตรกรที่ได้รับการจัดที่ดินแทนที่ เป็นผู้มี คุณสมบัติยื่นคำขอออกโฉนดเพื่อการเกษตรโดยร่วมทำประโยชน์ในครอบครัวเดียวกันเป็นระยะเวลาไม่น้อย กว่า ๕ ปี

๓. การทำแผนที่รูปแปลงที่ดินในโฉนดเพื่อการเกษตร ให้ถือปฏิบัติตาม ๑. และแนวทางปฏิบัติตาม ระเบียบ ส.ป.ก. ว่าด้วยมาตรฐานระวางแผนที่และแผนที่รูปแปลงที่ดินในที่ดินในที่ดินของรัฐ พ.ศ. ๒๕๖๓

# ๑๖. การลงนามในโฉนดเพื่อการเกษตร

ให้ดำเนินการตามคำสั่ง ส.ป.ก. ที่ ๑๐๓๒/๒๕๖๖ ลงวันที่ ๑๔ ธันวาคม พ.ศ. ๒๕๖๖ ให้ปฏิรูปที่ดิน จังหวัดหรือผู้รักษาราชการแทน (หมายถึง ผู้ซึ่งเลขาธิการ ส.ป.ก. มอบหมาย) มีหน้าที่และอำนาจออกโฉนดเพื่อ การเกษตรและลงนามในโฉนดเพื่อการเกษตรในฐานะนายทะเบียนโฉนดเพื่อการเกษตร®®

<sup>&</sup>lt;sup>©©</sup> สำนักงานการปฏิรูปที่ดินเพื่อเกษตรกรรม ที่ กษ ๑๒๐๔/ว๔๖๘๖ เรื่อง แนวทางปฏิบัติการออกโฉนดเพื่อการเกษตร ตามกฎหมายการ ปฏิรูปที่ดินเพื่อเกษตรกรรม (เพิ่มเติม) (๑ สิงหาคม ๒๕๖๗)

<sup>&</sup>lt;sup>๏๏</sup> คำสั่ง ส.ป.ก. ที่ ๑๐๓๒/๒๕๖๖ เรื่อง มอบหมายหน้าที่และอำนาจการออกโฉนดเพื่อการเกษตร ลงวันที่ ๑๔ ธันวาคม ๒๕๖๖

# ๑๗. การรายงานผลการออกโฉนดเพื่อการเกษตร

เมื่อออกโฉนดเพื่อการเกษตรแล้ว ให้ ส.ป.ก.จังหวัด ปรับปรุงข้อมูลในระบบจัดที่ดินออนไลน์ให้เป็น ปัจจุบัน แล้วรายงานผลการออกโฉนดเพื่อการเกษตร ให้ ส.ป.ก. ทราบตามช่องทางที่ ส.ป.ก.กำหนด

๑๘. การเรียกคืน ส.ป.ก. ๔-๐๑ หรือ หนังสือรับรองสิทธิการขอออกโฉนดเพื่อการเกษตร

ก. เมื่อได้มีการออกโฉนดเพื่อการเกษตรให้แก่เกษตรกรแล้ว ให้เรียกคืน ส.ป.ก.๔-๐๑ หรือหนังสือ
 รับรองสิทธิการขอออกโฉนดเพื่อการเกษตรจากเกษตรกรรายดังกล่าว มาดำเนินการยกเลิกต่อไป
 ข. กรณีเกษตรกร ใช้ ส.ป.ก.๔-๐๑ เป็นประกันการกู้ยืมเงิน ธ.ก.ส. ให้มีหนังสือ แจ้ง ธ.ก.ส.
 เพื่อนำส่งโฉนดเพื่อการเกษตรเป็นหลักทรัพย์ค้ำประกันการกู้ยืมแทนหนังสืออนุญาตฯ และขอรับ ส.ป.ก.๔-๐๑
 มาดำเนินการยกเลิกต่อไป

ด๙. แบบฟอร์มที่เกี่ยวข้อง

แบบคำขอออกโฉนดเพื่อการเกษตร (ส.ป.ก.๔-๑๕๖-๒)<sup>๑๒</sup> แบบหนังสือรับรองสิทธิการขอออกโฉนดเพื่อการเกษตร (ส.ป.ก.๔-๑๕๔) แบบประกาศสำนักงานการปฏิรูปที่ดินจังหวัด (ส.ป.ก.๔-๑๕๕)

<sup>&</sup>lt;sup>๑๒</sup> มีผลบังคับใช้ ตั้งแต่วันที่ ๒๔ มีนาคม ๒๕๖๘ โดยให้ยกเลิกแบบแจ้งความประสงค์การออกโฉนดเพื่อการเกษตร (ส.ป.ก.๔-๑๕๓) แบบคำขอออกโฉนดเพื่อการเกษตร (ส.ป.ก.๔-๑๕๖) และแบบคำขอออกโฉนดเพื่อการเกษตร (ส.ป.ก.๔-๑๕๖-๑) แล้วใช้แบบฟอร์ม ส.ป.ก.๔-๑๕๖-๒ แทน กรณีการตรวจสอบหลักฐานแผนที่ในส่วนที่ ๒ (ข้อมูลตำแหน่งแปลงที่ดิน รูปแผนที่แปลงที่ดิน) สำหรับคำขอที่รับไว้ก่อน วันที่ ๒๔ มีนาคม ๒๕๖๘ ให้ถือปฏิบัติตามส่วนที่ ๒ ของแบบคำขอออกโฉนดเพื่อการเกษตร (ส.ป.ก.๔-๑๕๖-๒) ได้โดยอนุโลม

#### <mark>บรรณานุกรม</mark>

#### <u>หนังสือ</u>

สำนักงานการปฏิรูปที่ดินเพื่อเกษตรกรรม. (๒๕๖๗). การชะลอดำเนินการออกโฉนดเพื่อการเกษตร สำนักงานการปฏิรูปที่ดินเพื่อเกษตรกรรม. (๒๕๖๖). *กำหนดแบบและขั้นตอนการออก แก้ไขเพิ่มเติม เพิกถอน* และออกใบแทนหนังสืออนุญาตให้เข้าทำประโยชน์ในเขตปฏิรูปที่ดินและโฉนดเพื่อการเกษตร สำนักงานการปฏิรูปที่ดินเพื่อเกษตรกรรม. (๒๕๖๗). แก้ไขเพิ่มเติม*กำหนดแบบและขั้นตอนการออก* 

- แก้ไขเพิ่มเติม เพิกถอนและออกใบแทนหนังสืออนุญาตให้เข้าทำประโยชน์ในเขตปฏิรูปที่ดิน และโฉนดเพื่อการเกษตร
- สำนักงานการปฏิรูปที่ดินเพื่อเกษตรกรรม. (๒๕๖๗). ซักซ้อมแนวทางปฏิบัติกรณีการจัดที่ดินแทนที่เกษตรกร ผู้ได้รับที่ดินตามโฉนดเพื่อการเกษตรซึ่งสละสิทธิหรือถึงแก่ความตาย
- สำนักงานการปฏิรูปที่ดินเพื่อเกษตรกรรม. (๒๕๖๖). แนวทางปฏิบัติการออกโฉนดเพื่อการเกษตรตามกฎหมาย การปฏิรูปที่ดินเพื่อเกษตรกรรม.
- สำนักงานการปฏิรูปที่ดินเพื่อเกษตรกรรม. (๒๕๖๗). แนวทางปฏิบัติการออกโฉนดเพื่อการเกษตรตามกฎหมาย การปฏิรูปที่ดินเพื่อเกษตรกรรม (เพิ่มเติม).
- สำนักงานการปฏิรูปที่ดินเพื่อเกษตรกรรม . (๒๕๖๗). แนวทางปฏิบัติงานกลุ่มงานช่างและแผนที่ ส.ป.ก. จังหวัด ในการออกโฉนดเพื่อการเกษตร.
- หนังสือสำนักงานการปฏิรูปที่ดินเพื่อเกษตรกรรม.(๒๕๖๘) ปรับปรุงแก้ไขแนวทางปฏิบัติเกี่ยวกับการจำลอง หรือถ่ายทอดรูปแผนที่แปลงที่ดิน และปรับปรุงแบบคำขอออกโฉนดเพื่อการเกษตร (ส.ป.ก.๔-๑๕๖-๑) สำนักงานการปฏิรูปที่ดินเพื่อเกษตรกรรม. (๒๕๖๗). *ปรับปรุงแบบคำขอออกโฉนดเพื่อการเกษตร (ส.ป.ก.๔-๑๕๖-๑).* อริยพร โพธิใส. (๒๕๕๙). คู่มือสำหรับประชาชน การอำนวยความสะดวกของทางราชการ. จุลนิติ, ๑๓(๑),

#### ରଡାଡା - ରମନ୍ଦ.

### <u>กฎหมาย กฎระเบียบ</u>

- ประกาศสำนักงานการปฏิรูปที่ดินเพื่อเกษตรกรรม เรื่อง ช่องทางอิเล็กทรอนิกส์สำหรับติดต่อสำนักงาน การปฏิรูปที่ดินเพื่อเกษตรกรรม และสำนักงานการปฏิรูปที่ดินจังหวัด ๗๒ จังหวัด (๒๖ กันยายน ๒๕๖๖)
- ระเบียบคณะกรรมการปฏิรูปที่ดินเพื่อเกษตรกรรม ว่าด้วย หลักเกณฑ์ วิธีการ และเงื่อนไข ในการคัดเลือก และจัดที่ดินให้แก่เกษตรกร การโอนหรือตกทอดทางมรดกสิทธิการเช่าหรือเช่าซื้อและการจัดการ ทรัพย์สินและหนี้สินของเกษตรกรผู้ได้รับที่ดิน (ฉบับที่ ๒) พ.ศ. ๒๕๖๖. (๒๕๖๖, ๑ ธันวาคม). ราชกิจจานุเบกษา เล่ม ๑๔๐/ตอนพิเศษ ๓๐๙ ง/หน้า ๒/๘ ธันวาคม ๒๕๖๖
- สำนักงานการปฏิรูปที่ดินเพื่อเกษตรกรรม. (๒๕๖๐). พระราชบัญญัติการปฏิรูปที่ดินเพื่อเกษตรกรรม พ.ศ. ๒๕๑๘ แก้ไขเพิ่มเติมโดยพระราชบัญญัติการปฏิรูปที่ดินเพื่อเกษตรกรรม (ฉบับที่ ๒) พ.ศ. ๒๕๑๙ และแก้ไขเพิ่มเติมโดยพระราชบัญญัติการปฏิรูปที่ดินเพื่อเกษตรกรรม (ฉบับที่ ๓) พ.ศ. ๒๕๓๒.

| เรื่อง                                                                                                    | เอกสาร |
|----------------------------------------------------------------------------------------------------|--------|
| หนังสือสำนักงานการปฏิรูปที่ดินเพื่อเกษตรกรรม ด่วนที่สุด<br>ที่ กษ ๑๒๐๔/ว ๑๗๗๔ ลงวันที่ ๑๙ มีนาคม ๒๕๖๘<br>เรื่อง ปรับปรุงแก้ไขแนวทางปฏิบัติเกี่ยวกับการจำลองหรือ<br>ถ่ายทอดรูปแผนที่แปลงที่ดิน และปรับปรุงแบบคำขอออกโฉนด<br>เพื่อการเกษตร (ส.ป.ก.๔-๑๕๖-๑) |        |
| หนังสือสำนักงานการปฏิรูปที่ดินเพื่อเกษตรกรรม ด่วนที่สุด<br>ที่ กษ ๑๒๐๔/ว ๓๐๖๘ ลงวันที่ ๒๓ พฤษภาคม ๒๕๖๗<br>เรื่อง ปรับปรุงแบบคำขอออกโฉนดเพื่อการเกษตร<br>(ส.ป.ก.๔-๑๕๖-๑)                                                                                  |        |
| หนังสือสำนักงานการปฏิรูปที่ดินเพื่อเกษตรกรรม ด่วนที่สุด<br>ที่ กษ ๑๒๐๔/ว ๖๙๖๘ ลงวันที่ ๑๔ ธันวาคม ๒๕๖๗<br>เรื่อง แนวทางปฏิบัติการออกโฉนดเพื่อการเกษตร ตามกฎหมาย<br>การปฏิรูปที่ดินเพื่อเกษตรกรรม                                                         |        |
| ประกาศสำนักงานการปฏิรูปที่ดินเพื่อเกษตรกรรม เรื่อง ช่องทาง<br>อิเล็กทรอนิกส์สำหรับติดต่อสำนักงานการปฏิรูปที่ดินเพื่อ<br>เกษตรกรรมและสำนักงานการปฏิรูปที่ดินจังหวัด ๗๒ จังหวัด<br>ประกาศ ณ วันที่ ๒๖ กันยายน ๒๕๖๖                                         |        |
| สำนักงานการปฏิรูปที่ดินเพื่อเกษตรกรรม ด่วนที่สุด<br>ที่ กษ ๑๒๐๔/ว ๔๖๘๖ ลงวันที่ ๑ สิงหาคม ๒๕๖๗ เรื่อง<br>แนวทางปฏิบัติการออกโฉนดเพื่อการเกษตร ตามกฎหมายการ<br>ปฏิรูปที่ดินเพื่อเกษตรกรรม (เพิ่มเติม)                                                     |        |
| สำนักงานการปฏิรูปที่ดินเพื่อเกษตรกรรม ด่วนที่สุด<br>ที่ กษ ๑๒๐๔/ว ๕๔๙๑ ลงวันที่ ๙ กันยายน ๒๕๖๗<br>เรื่อง ซักซ้อมแนวทางปฏิบัติกรณีการจัดที่ดินแทนที่เกษตรกร<br>ผู้ได้รับที่ดินตามโฉนดเพื่อการเกษตรซึ่งสละสิทธิหรือถึงแก่ความตาย                           |        |
| สำนักงานการปฏิรูปที่ดินเพื่อเกษตรกรรม ด่วนที่สุด<br>ที่ กษ ๑๒๐๕/ว ๗๐๐๙ ลงวันที่ ๑๕ ธันวาคม ๒๕๖๖<br>เรื่อง กำหนดแบบและขั้นตอนการออก แก้ไขเพิ่มเติม เพิกถอน<br>และออกใบแทนหนังสืออนุญาตให้เข้าทำประโยชน์ในเขตปฏิรูป<br>ที่ดินและโฉนดเพื่อการเกษตร          |        |

| เรื่อง                                                                                                    | เอกสาร                   |
|----------------------------------------------------------------------------------------------------|--------------------------|
| สำนักงานการปฏิรูปที่ดินเพื่อเกษตรกรรม ที่ กษ ๑๒๐๖/ว ๔๕๔๗<br>ลงวันที่ ๒๖ กรกฎาคม ๒๕๖๗ เรื่อง แนวทางปฏิบัติงานกลุ่มงาน<br>ช่างและแผนที่ ส.ป.ก. จังหวัด ในการออกโฉนดเพื่อการเกษตร                                                                                 |                          |
| สำนักงานการปฏิรูปที่ดินเพื่อเกษตรกรรม ที่ กษ ๑๒๐๖/ว ๖๒๓<br>ลงวันที่ ๓๑ มกราคม ๒๕๖๗ เรื่อง การชะลอดำเนินการออกโฉนด<br>เพื่อการเกษตร                                                                                                    | ■ 秋波 ■<br>秋波 秋淡<br>秋波 秋秋 |
| เอกสารคู่มือการใช้งานระบบศูนย์บริการประชาชนออนไลน์<br>ระบบจัดการคำร้องระบบศูนย์บริการประชาชนออนไลน์<br>สำหรับ : เจ้าหน้าที่จังหวัด (Admin Manual) เวอร์ชัน ๑.๐                                                                                                 |                          |
| สำนักงานการปฏิรูปที่ดินเพื่อเกษตรกรรม ด่วนที่สุด<br>ที่ กษ ๑๒๐๕/ว ๓๙๐๑ ลงวันที่ ๒๗ มิถุนายน ๒๕๖๗<br>เรื่อง แก้ไขเพิ่มเติมกำหนดแบบและขั้นตอนการออก แก้ไข<br>เพิ่มเติม เพิกถอนและออกใบแทนหนังสืออนุญาตให้เข้าทำ<br>ประโยชน์ในเขตปฏิรูปที่ดินและโฉนดเพื่อการเกษตร |                          |
| สำนักงานการปฏิรูปที่ดินเพื่อเกษตรกรรม ที่ กษ ๑๒๐๓/ว ๑๙๖๖<br>ลงวันที่ ๒๘ มีนาคม ๒๕๖๘ เรื่อง แจ้งคำสั่งสำนักงานการปฏิรูป<br>ที่ดินเพื่อเกษตรกรรม เรื่อง มาตรการรักษาความมั่นคงปลอดภัย<br>ของข้อมูลส่วนบุคคล                                                      |                          |

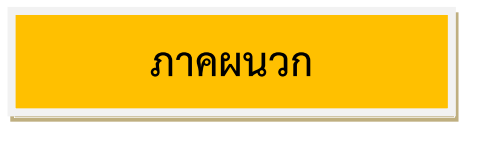

### การจัดการคำร้องระบบศูนย์บริการประชาชนออนไลน์

๑. ขั้นตอนการลงชื่อเข้าสู่ระบบ (Login) สำหรับเจ้าหน้าที่

เจ้าหน้าที่ผู้ใช้งานระบ<sup>ิ</sup>บสามารถทำการเข้าสู่ระบบบริหารจัดการข้อมูล (Backend) เพื่อจัดการตั้งค่า ข้อมูล ต่าง ๆ ของระบบได้ โดยมีขั้นตอนการลงชื่อเข้าสู่ระบบ ดังนี้

(๑) เข้าสู่ระบบผ่าน URL : https://alro-servicecenter.alro.go.th/login

(๒) จากนั้นกรอกข้อมูลชื่อผู้เข้าใช้งานระบบ (Username) และรหัสผ่าน (Password) ของเจ้าหน้าที่ ลงใน ช่องที่ระบบกำหนด

(๓) คลิกปุ่ม "เข้าสู่ระบบ" เพื่อยืนยันการลงชื่อเข้าสู่ระบบ

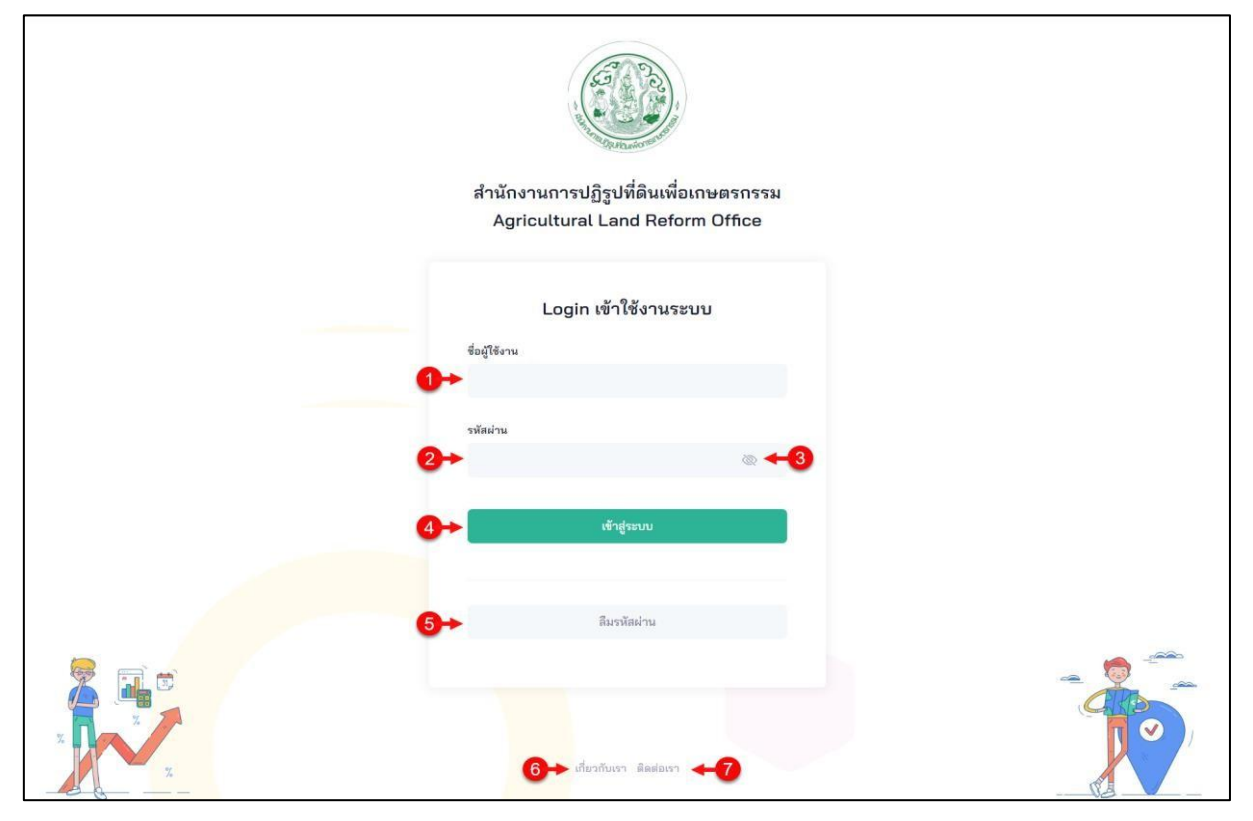

รูปภาพแสดงหน้าจอลงชื่อเข้าสู่ระบบ (Login)

| ลำดับ | คำอธิบาย                                     |  |  |  |  |  |  |  |  |  |  |
|-------|----------------------------------------------|--|--|--|--|--|--|--|--|--|--|
| ୭     | ช่องสำหรับกรอกข้อมูลชื่อผู้ใช้งาน (Username) |  |  |  |  |  |  |  |  |  |  |
| ୭     | ช่องสำหรับกรอกข้อมูลรหัสผ่าน (Password)      |  |  |  |  |  |  |  |  |  |  |
| តា    | ปุ่ม 🏾 สำหรับแสดงรหัสผ่าน (Password)         |  |  |  |  |  |  |  |  |  |  |
| ¢     | ปุ่ม เพื่อยืนยันการเข้าสู่ระบบ               |  |  |  |  |  |  |  |  |  |  |
| ¢     | ปุ่ม สำหรับลืมรหัสผ่าน                       |  |  |  |  |  |  |  |  |  |  |

| e | ปุ่ม "เกี่ยวกับเรา" สำหรับแสดงข้อมูลของหน่วยงาน                                             |
|---|---------------------------------------------------------------------------------------------|
| ଣ | ปุ่ม "ติดต่อเรา" สำหรับแสดงข้อมูลที่ตั้งหน่วยงาน และแบบฟอร์มติดต่อกับเจ้าหน้าที่เจ้าหน้าที่ |

(๔) ระบบจะแสดง Popup แจ้งเตือนเข้าสู่ระบบสำเร็จ คลิกปุ่ม "ตกลง" เพื่อยืนยัน

| เร้าสู่ระบบ  | สำเร็จ |  |
|--------------|--------|--|
| รมัสส่วน<br> | © ✓    |  |

รูปภาพแสดง <sub>Popup</sub> แจ้งเตือนเข้าสู่ระบบสำเร็จ

(๕) เมื่อทำการลงชื่อเข้าสู่ระบบสำเร็จ จะสามารถเข้าสู่เมนูหน้าหลักของระบบบริหารจัดการข้อมูล (Backend) โดยมีรายละเอียดของหน้าจอดังนี้

| @) <b>-1</b> | ม้าหลัก เ        | าราฟและสถิติ ร   | ายงาน                                |                                          |                                                           |                      |                     |                      |     |                    |                        |                                                        | 3                     | saųš 🗘        |
|--------------|------------------|------------------|--------------------------------------|------------------------------------------|-----------------------------------------------------------|----------------------|---------------------|----------------------|-----|--------------------|------------------------|--------------------------------------------------------|-----------------------|---------------|
| *<br>•<br>•  |                  | รายการ<br>รอรับเ | เรื่อง (เรื่อง)<br>8                 | 1าลังธ                                   | ำเนินการ (เรื่อง)<br>1                                    | 1                    | គីរ                 | กลับ (เรื่อง)<br>O   |     |                    |                        | อยืนยันแ                                               | ล้วเสร็จ              | د (نأمه)<br>5 |
|              | หน้าหลัก         | Evel DD          | - สั่งพิมพ์                          |                                          |                                                           |                      |                     |                      |     |                    |                        |                                                        |                       | @ คันหา       |
|              | รหัส<br>รายการ ~ | เลขที่คำร้อง     | ชื่อ - นามสกุล                       | เรื่องที่มาติดต่อ                        | รอด้ำเนินการ                                              | สถานที่รับ<br>บริการ | วันที่รับคำ<br>ร้อง | วันที่ได้รับ<br>งาน  | SLA | วัน<br>คง<br>เหลือ | สถานะ<br>งาน           | มอบ<br>หมายให้                                         | วันที่<br>มอบ<br>หมาย | การจัดการ     |
|              | 883              | 200165000006     | นางดวงตา สว่างศรี<br>xxxxxxxxxxxxx   | การขออนุญาตเข้าทำ<br>ประโยชน์ในที่ดินรัฐ | ตรวจสอบคำขอ/ตรวจ สอบ<br>เอกสาร/ตรวจคุณสมบัติ<br>เบื้องต้น | ส.ป.ก. จังหวัด       | 11 R.A. 2565        | 11 e.e. 2565         | 1   | 1                  | กำลัง<br>ดำเนิน<br>การ | ทีมงาน<br>กลุ่ม<br>กฎหมาย<br>สปก.<br>จังหวัด<br>ชลบุรี |                       | 0             |
|              | 882              | 200165000006     | นางดวงตา สว่างศรี<br>xxxxxxxxxxxxxxx | การขออนุญาตเข้าทำ<br>ประโยชน์ในที่ดินรัฐ | การยื่นคำขอเข้าทำ<br>ประโยขน์ในเขตปฏิรูปที่ดิน            | ส.ป.ก. จังหวัด       | 11 m.n. 2565        | 11 ø.a. 2565         | 1   | 1                  | รอรับ<br>เรื่อง        |                                                        |                       | 0             |
|              | 884              | 200165000006     | นางดวงตา สว่างศรี<br>xxxxxxxxxxxxxx  | การขออนุญาตเข้าทำ<br>ประโยชน์ในที่ดินรัฐ | ตรวจสอบคุณสมบัติเบื้อง<br>ต้น                             | ส.ป.ก. จังหวัด       | 11 a.a. 2565        | 11 <b>ค.</b> ค. 2565 | 1   | 1                  | รอรับ<br>เรื่อง        |                                                        |                       | 0             |
| 6            | 868              | 200165000006     | นายมงคล จงรวย<br>xxxxxxxxxxxxxx      | การขออนุญาตเข้าทำ<br>ประโยชน์ในที่ดินรัฐ | ตรวจสอบคำขอ/ตรวจ สอบ<br>เอกสาร/ตรวจคุณสมบัติ              | ส.ป.ก. จังหวัด       | 10 a.a.<br>2565     | 10 я.н.<br>2565      | 1   | 1                  | รอรับ<br>เรื่อง        |                                                        |                       | 0             |

รูปภาพแสดง เมนูย่อยของผู้เข้าใช้งานระบบ

| ลำดับ | ค่ำอธิบาย                                 |
|-------|-------------------------------------------|
| 0     | แสดงรูปภาพโลโก้ (Logo) ของเว็บไซต์        |
| ම     | ปุ่มแสดงข้อมูลการแจ้งเตือน (Notification) |
| ព     | ปุ่มเมนูสำหรับผู้เข้าใช้งานระบบ           |
| ଜ     | รายการเมนูหลักของระบบ                     |

### ๒. เมนูหน้าหลัก

เมนู<sup>®</sup> "หน้าหลัก" เป็นเมนูสำหรับแสดงข้อมูลคำร้องต่างๆ ของระบบ โดยเจ้าหน้าที่สามารถจัดการ ข้อมูล คำร้อง และส่งออกข้อมูลได้ โดยมีรายละเอียดของหน้าจอ ดังนี้

| หน้าห    | เล้ก เ                                | ารวฟและสถิติ ร | ายงาน                               |                                          |                                                           |                      |                     |                     |     |                    |                        |                                                        | 8                     | aųš 🤷 🚬                  |
|----------|---------------------------------------|----------------|-------------------------------------|------------------------------------------|-----------------------------------------------------------|----------------------|---------------------|---------------------|-----|--------------------|------------------------|--------------------------------------------------------|-----------------------|--------------------------|
| หม้าหลัก | / หน้าหลัก /                          | รอรับ          | รื่อง (เรื่อง)<br>8                 | 2                                        | าเนินการ (เรื่อง)<br>1                                    | 1                    | <b>3</b><br>10      | กลับ (เรื่อง)<br>O  |     |                    |                        | <b>4</b><br>รอยืนยันแ                                  | ล้วเสร็จ              | (رژهر)<br>5<br>5         |
| и<br>[   | น้าหลัก<br>ศัดลอก<br>รหัส<br>รายการ ~ | Excel PDF      | ะ สั่งพิมพ์<br>ชื่อ - นามสกุล       | เรื่องที่มาติดต่อ                        | รอดำเนินการ                                               | สถานที่รับ<br>บริการ | วันที่รับคำ<br>ร้อง | วันที่ใต้รับ<br>งาน | SLA | วัน<br>คง<br>เหลือ | สถานะ<br>งาน           | มอบ<br>หมายให้                                         | วันที่<br>มอบ<br>หมาย | (iii) คัมหา<br>การจัดการ |
|          | 883                                   | 200165000006   | นางดวงตา สว่างศรี<br>xxxxxxxxxxxxxx | การขออนุญาตเข้าทำ<br>ประโยชน์ในที่ดินรัฐ | ตรวจสอบคำขอ/ตรวจ สอบ<br>เอกสาร/ตรวจคุณสมบัติ<br>เบื้องตัน | ສ.ປ.ກ. ຈັงหวัด       | 11 a.a. 2565        | 11 a.e. 2565        | 1   | 1                  | กำลัง<br>ดำเนิน<br>การ | ทีมงาน<br>กลุ่ม<br>กฎหมาย<br>สปก.<br>จังหวัด<br>ชลบุรี |                       | 2 <b>+8</b>              |
|          | 882                                   | 200165000006   | นางดวงตา สว่างศรี<br>xxxxxxxxxxxxxx | การขออนุญาตเข้าทำ<br>ประโยชน์ในที่ดินรัฐ | การยิ่นค้าขอเข้าทำ<br>ประโยชน์ในเขตปฏิรูปที่ดิน           | ສ.ປ.ກ. ຈັ່งหวัด      | 11 p.a. 2565        | 11 ต.ค. 2565        | 1   | 1                  | รอรับ<br>เรื่อง        |                                                        |                       | 0                        |
|          | 884                                   | 200165000006   | นางดวงตา สว่างครี<br>xxxxxxxxxxxxxx | การขออนุญาดเข้าทำ<br>ประโยชน์ในที่ดินรัฐ | ตรวจสอบคุณสมบัติเบื้อง<br>ตัน                             | ສ.ປ.ກ. ຈັ່งหวัด      | 11 ø.a. 2565        | 11 ต.ค. 2565        | 1   | 1                  | รอรับ<br>เรื่อง        |                                                        |                       | 0                        |
|          | 868                                   | 200165000006   | UTENARA DASTE<br>XXXXXXXXXXXXXXXX   | การขออนุญาตเข้าทำ<br>ประโยชน์ในที่ดินรัฐ | ตรวจสอบคำขอ/ตรวจ สอบ<br>เอกสาร/ตรวจคุณสมบัติ<br>เวื้องลับ | ส.ป.ก. จังหวัด       | 10 m.n.<br>2565     | 10 я.я.<br>2565     | 1   | 1                  | รอรับ<br>เรื่อง        |                                                        |                       | 0                        |

รูปภาพแสดงหน้าจอเมนูหน้าหลัก

| ลำดับ   | คำอธิบาย                                                 |
|---------|----------------------------------------------------------|
| 0       | ส่วนแสดงรายงานรอรับเรื่อง                                |
| ම       | ส่วนแสดงรายงานกำลังดำเนินการ                             |
| តា      | ส่วนแสดงรายงานตีกลับ                                     |
| ć       | ส่วนแสดงรายงานรอยืนยันแล้วเสร็จ                          |
| ¢       | ปุ่ม สำหรับแสดง Filter กรองข้อมูลการค้นหา                |
| б       | รายการเมนูส่งออกข้อมูล ดังนี้                            |
|         | <ul> <li>๑. คัดลอก : สำหรับคัดลอกข้อมูลคำร้อง</li> </ul> |
|         | ๒. Excel : สำหรับส่งข้อมูลคำร้องเป็นไฟล์ Excel           |
|         | ๓. PDF : สำหรับส่งข้อมูลคำร้องเป็นไฟล์ PDF               |
|         | สั่งพิมพ์ : สำหรับสั่งพิมพ์ข้อมูลคำร้อง                  |
| ଣ       | ตารางแสดงรายการข้อมูลคำร้อง                              |
| ية<br>ا | ปุ่ม 🧖 สำหรับจัดการข้อมูล                                |

### ๓. เมนูการจัดการคำร้อง

เมนู "การจัดการคำร้อง" เป็นเมนูสำหรับจัดการคำร้องของระบบได้แก่ ค้นหาคำร้อง และรายการรอ ดำเนินการของกลุ่ม เป็นต้น โดยแบ่งเป็นเมนูย่อยดังนี้

๓.๑ เมนูย่อย ค้นหาคำร้อง

เมนู<sup>้</sup>ย่อย "ค้นหาคำร้อง" เป็นเมนูสำหรับจัดการค้นหาข้อมูลคำร้อง โดยเจ้าหน้าที่สามารถจัดการ ข้อมูล เช่น ค้นหาคำร้อง, เพิ่ม, แก้ไข, ยกเลิกคำร้อง, พิมพ์ใบคำร้อง และส่งออกข้อมูลได้ โดยมี รายละเอียด ของหน้าจอ ดังนี้

| ค้นหาคำร้อง           | กราฟและสถิติ            | รายงาน                                        |                   |                    |               |                                |                     |     |       |       |               |                      | ส่วน                      | เกลาง 🗳                      |
|-----------------------|-------------------------|-----------------------------------------------|-------------------|--------------------|---------------|--------------------------------|---------------------|-----|-------|-------|---------------|----------------------|---------------------------|------------------------------|
| หน้าหลัก / การจัดการเ | ค้าถือง / ดับหาดำร้อง / | ์ รายการ                                      |                   |                    |               |                                |                     |     |       |       |               |                      |                           |                              |
| ค้นหาคำร้อง<br>คัดลอก | Excel PD                | F สั่งพิมพ์                                   | <b>+</b> 3        |                    | 4             |                                |                     |     |       |       |               | (ส)<br>(ส) ค้า       | awn                       | <ul> <li>เพิ่มข้อ</li> </ul> |
| รหัส<br>รายการ        | เลขที่คำร้อง            | ชื่อ - นามสกูล                                | เรื่องที่มาติดต่อ | สถานะ<br>คำร้อง    | ขั้นตอนล่าสุด | ช่องทาง                        | วันที่ให้<br>บริการ | SLA | เหลือ | พิมพ์ | หนังสือ<br>26 | ໃນ<br>ນີ້ <b>7</b> ັ | รับ<br>1 <mark>8</mark> 5 | การจัดก                      |
| 1                     | 100165000001            | นายโกวิทย์ นนท์สิริ<br>1960400069679          | คำร้องทั่วไป      | กำลังคำเนิน<br>การ |               | ສ.ປ.ກ.<br>ຈັ້ນหวัด<br>ສ່ວນກລາง | 12 n.u.<br>2562     | o   |       |       | 0             | •                    | ,                         | 0                            |
| 2                     | 100165000002            | น.ส.รัตน์ดียา พวง<br>สวัสลิ์<br>1801500035841 | คำร้องทั่วไป      | กำลังลำณิม<br>การ  |               | ສ.ປ.ດ.<br>ຈັ້งหวัด<br>ส่วนกลาง | 12 n.u.<br>2562     | 113 | 33    |       | 6             | Ø                    |                           | 0                            |
| з                     |                         | น.ส.จิราภรณ์ กาทอง<br>2345667788888           | คำร้องทั่วไป      | กำลังดำเนิน<br>การ |               | ส.ป.ก.<br>จังหวัด<br>ส่วนกลาง  | 27 n.u.<br>2562     | 0   |       | E     | ø             | 8                    | E                         | 0                            |
| 4                     |                         | นางวาสนา ใจจำนงค์<br>1111111111               | คำร้องทั่วไป      | กำลังคำเนิน<br>การ |               | ส.ป.ก.<br>จังหวัด              | 17 ø.e.<br>2562     | 145 | 43    | e     | 8             | 6                    | E                         | 0                            |

รูปภาพแสดงหน้าจอจัดการข้อมูลค้นหาคำร้อง

| ลำดับ | คำอธิบาย                                                       |  |  |  |  |  |  |  |  |  |  |
|-------|----------------------------------------------------------------|--|--|--|--|--|--|--|--|--|--|
| 0     | ปุ่ม สำหรับแสดง Filter กรองข้อมูลการค้นหา                      |  |  |  |  |  |  |  |  |  |  |
| ම     | ปุ่ม สำหรับเพิ่มข้อมูล                                         |  |  |  |  |  |  |  |  |  |  |
| តា    | รายการเมนูส่งออกข้อมูล ดังนี้                                  |  |  |  |  |  |  |  |  |  |  |
|       | <ul> <li>๑. คัดลอก : สำหรับคัดลอกข้อมูลคำร้อง</li> </ul>       |  |  |  |  |  |  |  |  |  |  |
|       | ๒. Excel : สำหรับส่งข้อมูลคำร้องเป็นไฟล์ Excel                 |  |  |  |  |  |  |  |  |  |  |
|       | ๓. PDF : สำหรับส่งข้อมูลคำร้องเป็นไฟล์ PDF                     |  |  |  |  |  |  |  |  |  |  |
|       | ๔. สั่งพิมพ์ : สำหรับสั่งพิมพ์ข้อมูลคำร้อง                     |  |  |  |  |  |  |  |  |  |  |
| ĕ     | ตารางแสดงรายการข้อมูลคำร้อง                                    |  |  |  |  |  |  |  |  |  |  |
| č     | ปุ่ม 📕 สำหรับพิมพ์แบบการขอออกโฉนดเพื่อการเกษตร (ส.ป.ก.๔-๑๕๖-๑) |  |  |  |  |  |  |  |  |  |  |
| ່ວ    | ปุ่ม 🚔 สำหรับพิมพ์หนังสือยินยอม                                |  |  |  |  |  |  |  |  |  |  |
| ଶ     | ปุ่ม 🚔 สำหรับพิมพ์ใบนำทาง                                      |  |  |  |  |  |  |  |  |  |  |
| ಡ     | ปุ่ม 📕 สำหรับจัดการข้อมูลรายการบันทึกรับเอกสาร                 |  |  |  |  |  |  |  |  |  |  |
| ಳ     | ปุ่ม 🧖 สำหรับแก้ไขข้อมูล                                       |  |  |  |  |  |  |  |  |  |  |

# ขั้นตอนการเพิ่มข้อมูลคำร้อง

๑. ขั้นตอนการเพิ่มข้อมูลคำร้อง

๒. คลิกปุ่ม
 ระบบจะแสดงหน้าจอสำหรับเพิ่มข้อมูลใหม่

๓. ทำการกำหนดข้อมูลต่าง ๆ ลงในช่องที่ระบบกำหนด

๔. เมื่อกำหนดข้อมูลต่าง ๆ แล้ว คลิกปุ่ม
 บันทึก
 เพื่อบันทึกข้อมูล

| ประเภทคำร้อง (อ้างอิงร | ะบบคำร้องออนไลน์) *   |               |                             |                             |                | บันทึกคำร้อง               |
|------------------------|-----------------------|---------------|-----------------------------|-----------------------------|----------------|----------------------------|
| คำร้องทั่วไป           |                       |               |                             |                             | ~              |                            |
| ยื่นคำร้องสำนักงานการ  | ปฏิรูปที่ดินจังหวัด * |               |                             |                             |                | สถานที่รับบริการ *         |
| ส่วนกลาง               |                       |               |                             |                             | ~              | - เสือก 🗸 🗸                |
| ข้อมูลผู้ที่ยื่นคำร้อง | 1                     | 3             |                             |                             |                | กระบวนงาน                  |
| เลขบัตรประชาชน *       |                       |               |                             |                             |                | - เสือก 🗸 🗸                |
|                        |                       | Q คันหาข้อมูล | 🔊 ข้อมูลแปลงที่ถือค         | RSDV                        |                |                            |
| ข้าพเจ้า               | ชื่อ <b>*</b>         | 1             | นามสกุล •                   |                             | ายุ            | เรื่องที่ขอรับบริการ       |
| เลือก                  |                       | 4             | 5                           |                             |                |                            |
| วันเดือนปีเกิด         | สถานะบุคคล            | อาชีพ         | ระยะเวลาที่ใช้เ             | ประกอบอาชีพในรอบ ร          | ายได้/ปี (บาท) |                            |
| _/_/ 🖿                 | - เลือก 🗸             |               | Ð                           |                             |                | จำนวนเกษตรกร               |
|                        |                       |               | เลือก                       | ~                           |                |                            |
| ที่อยู่ปัจจุบัน        |                       |               |                             |                             |                | ค่าใช้จ่ายในการมารับบริการ |
| บ้านเลขที่ *           | ถนน                   |               | ชอย                         | v                           | ญ่ที่          |                            |
|                        |                       |               |                             |                             |                |                            |
| จังหวัด *              |                       |               | อำเภอ/เขต *                 |                             |                | หมายเหตุ                   |
| เลือก                  |                       | ~             | เลือก                       |                             | ~              |                            |
| ตำบล/แขวง *            |                       |               | รหัสไปรษณีย์                |                             |                |                            |
| เลือก                  |                       | ~             |                             |                             |                |                            |
| เบอร์โทรศัพท์ *        |                       |               | เบอร์โทรศัพท์บุคคลใกล้ชิด ( | (กรณีติดต่อผู้ยื่นคำร้องไม่ | ໄດ້)           |                            |
|                        |                       |               |                             |                             |                |                            |
| อีเมล์                 |                       |               | LINE ID                     |                             |                |                            |
|                        |                       |               |                             |                             |                |                            |
| × 1.                   |                       |               |                             |                             |                |                            |
| ขอมูลคูสมรส            |                       |               |                             |                             |                |                            |
| เลขบัตรประชาชนคู่สมร   | a                     |               |                             |                             |                |                            |
|                        |                       |               |                             |                             |                |                            |
| คำนำหน้าชื่อคู่สมรส    | ชื่อค่สมรส            |               | นามสกุลคู่สมุรส             |                             |                |                            |

รูปภาพแสดงหน้าจอสำหรับเพิ่มข้อมูลคำร้อง (ส่วนที่ ๑)

| •                                                                                                    | ระวาง *                                                                                                    |                                        |                                               |                                                    |                                      |                                     |          |
|----------------------------------------------------------------------------------------------------|----------------------------------------------------------------------------------------------------|----------------------------------------|-----------------------------------------------|----------------------------------------------------|--------------------------------------|-------------------------------------|----------|
|                                                                                                    |                                                                                                    | Q คันหาข้อมูล                          |                                               |                                                    |                                      |                                     |          |
| การใช้ประโยชน์ *                                                                                                    |                                                                                                    |                                        |                                               |                                                    |                                      |                                     |          |
|                                                                                                    |                                                                                                    |                                        |                                               |                                                    |                                      |                                     |          |
| เนื้อที่ ไร่ *                                                                                                    | งาน *                                                                                                    |                                        | วา *                                          |                                                    |                                      |                                     |          |
|                                                                                                    |                                                                                                    |                                        |                                               |                                                    |                                      |                                     |          |
| รหัสสถานะที่ดิน                                                                                                    | สถานะที่ดิ                                                                                                    | u                                      |                                               |                                                    |                                      |                                     |          |
|                                                                                                    |                                                                                                    |                                        |                                               |                                                    |                                      |                                     |          |
| ปีดำเนินการ                                                                                                    | ผลการจัด                                                                                                    |                                        |                                               |                                                    |                                      |                                     |          |
| ปัญหาที่อิน                                                                                                    | ปัญหา                                                                                                    | าที่เกษตร                              | ຄ                                             | ดเหาที่เลกสาร                                      |                                      | เล่ม                                |          |
|                                                                                                    | 5 igr                                                                                                    |                                        |                                               | -0                                                 |                                      |                                     |          |
| คปจ./ครั้งที่                                                                                                    | เลขที่ย                                                                                                    | กรบัญ                                  | u                                             | บบพิมพ์                                            |                                      | หน้า                                |          |
|                                                                                                    |                                                                                                    |                                        |                                               |                                                    |                                      |                                     |          |
| หมู่ที่                                                                                                    | หมู่บ้าน                                                                                                    |                                        |                                               |                                                    |                                      |                                     |          |
|                                                                                                    |                                                                                                    |                                        |                                               |                                                    |                                      |                                     |          |
|                                                                                                    |                                                                                                    |                                        |                                               |                                                    |                                      |                                     |          |
| จังหวัด *                                                                                                    | อำเภอ                                                                                                    | •                                      | ທີ່                                           | าบล *                                              |                                      |                                     |          |
| <b>จังหวัด *</b><br>เลือก                                                                                                    | อำเภะ<br>~ - เ                                                                                                    | . •<br>ลือก                            | ต์<br>~                                       | า <b>บล *</b><br>เลือก                             | ~                                    |                                     |          |
| <b>จังหวัด *</b><br>เสีอก                                                                                                    | อำเภะ<br>~ - เ                                                                                                    | <b>.</b><br>สีอก                       | ต้<br>~                                       | าบล •<br>เสือก                                     | ~                                    |                                     |          |
| จังหวัด •<br>เลือก<br>ภามประสงค์ที่ยื่นคำ                                                                                                    | อำเภะ                                                                                                    | <b>.</b><br>ลือก                       | ต์<br>~                                       | าบล *<br>เลือก                                     | ~                                    |                                     |          |
| จังหวัด *<br>เลือก<br>วามประสงค์ที่ยื่นคำ<br>รดระบุ *                                                                                                    | อำเภะ                                                                                                    | <b>៖</b><br>គី១ក                       | , iii                                         | านส •                                              | ~                                    |                                     |          |
| จังหวัด •<br>เลือก<br>วามประสงค์ที่ยื่นคำ<br>รดระบุ •<br>ตัวอย่างเช่น เปลี่ยนค่าน                                                                           | ข้าเกะ                                                                                                    | *<br>สือก<br>ะอร์เดินทำกิน, ขออนุญ     | ต์<br>~                                       | า <b>นล •</b><br>เสือก<br>ะอแก้ไขหนังสีออนุญาต     | ັ<br>(ສ.ປ.ຄ.4-01),                   | มออณุญาตปรับสภาพ                    |          |
| จังหวัด •<br>เลือก<br>ภามประสงค์ที่ยื่นคำ<br>รดระบุ •<br>ลัวอย่างเช่น เปลี่ยนคำน่<br>ที่อินโดยไม่นำดินออกจ                                                  | ข้านกะ<br>- เ<br>- เ<br>เรือง                                                                                                    | •<br>สือก<br>ขอที่ดินทำกิน, ขออนูญ     | ต์                                            | าบล *<br>เลือก<br>รอแก้ไซหนังสืออนุญาต             | ¥<br>(ส.ป.ก.4-01), -                 | เธอณูญาตปรับสภาพ                    |          |
| จังหวัด •<br>เลือก<br>วามประสงค์ที่ยื่นค่<br>รถระบุ •<br>ด้วอย่างเช่น เปลี่ยนคำน<br>ที่ลินโดยไม่นำตินออกจ                                                   | อำเภะ<br>> - เ<br>ร้อง<br>าหน้า/ชื่อ-สกุล/ที่อยู่,                                                                                                    | •<br>สือก<br>ขอที่ดินทำกิน, ขออนุญ     | ด้                                            | านล •<br>เสือก<br>ขอแก้ไขหนังสืออนุญาต             | ັ<br>(ສ.ປ.ຄ.4-01), -                 | ยออณูญาตปรับสภาพ                    | <u>.</u> |
| จังหวัด •<br>เลือก<br>ภามประสงค์ที่ยื่นคำ<br>รดระบุ •<br>ด้วอย่างเช่น เปลี่ยนคำน่<br>ที่อนโดยไม่นำดินออกจา                                                  | ข้ามณ<br>- เ<br>- เ<br>- เ<br>- เ<br>- เ<br>- เ<br>- เ<br>- เ                                                                                                    | ง*<br>สือก<br>ะอที่ดินทำกิน, ขออนุญ    | ด้                                            | าบล *<br>เสือก<br>ขอแก้ไขหนังสืออนุญาต             | <b>پ</b><br>(a.d.n.4-01), י          | มออณุญาตปรับสภาพ                    |          |
| จังหวัด •<br>เลือก<br>วามประสงค์ที่ยื่นคำ<br>ระดระบุ •<br>ตัวอย่างเช่น เปลี่ยนคำน<br>ที่ดินโดยไม่นำดินออกจ<br>เยการเอกสารหลักรู                             | ยำเภะ<br>จำเภะ<br>จำเภะ<br>จำเภะ<br>จำเภะ<br>จำเภะ<br>จำเภะ<br>จำเภะ<br>จำเภะ<br>จำเภะ<br>จำเภะ<br>จำเภะ<br>จำเภะ<br>จำเภะ<br>จำเภะ<br>จำเภะ<br>จำเภะ<br>จำเภะ<br>จำเภะ<br>จำเภะ<br>จำเภะ<br>จำเภะ<br>จำเภะ<br>จำเภะ<br>จำเภะ<br>จำเภะ<br>จำเภะ<br>จำเภะ<br>จำเกะ<br>จำเกะ<br>จ | •<br>ลือก<br>ะอร์ดี่ดินทำกิน, ขออนุญ   | ທີ່                                           | าบล *<br>เสือก<br>ะอแก้ไขหนังสืออนุญาต             | ۲<br>(a.J.n.4-01),                   | มออณุญาตปรับสภาพ                    | -        |
| งังหวัด •<br>เลือก<br>ภามประสงค์ที่ยื่นคำ<br>สาวอย่างเช่น เปลี่ยนคำน่<br>สัวอย่างเช่น เปลี่ยนคำน่<br>หัสนโดยไม่นำดินออกจา<br>เยการเอกสารหลักมู<br>สำคับ ~ ป | ยำเภเ<br>↓ – เ<br>ร้อง<br>ร้อง<br>ร้อง<br>ระเภทเอกสาร                                                                                                    | ง*<br>สือก<br>ขอที่ดินทำกิน, ขออนุญ    | ด้<br>                                        | าบล •<br>เสือก<br>ยอแก้ไขหนังสืออนุญาต<br>ชื่อไฟล์ | <ul> <li>(a.tl.n.4-01), י</li> </ul> | อออณุญาตปรับสภาพ<br>อับโหลด<br>ไฟล์ |          |
| จังหวัด •<br>เลือก<br>ภามประสงค์ที่ยื่นคำ<br>สอย่างเช่น เปลี่ยนคำน<br>ที่อินโดยไม่นำดินออกจ<br>เยการเอกสารหลักรู<br>คำลับ ~ ป                               | ยำเภะ<br>บ้าน<br>ร้อง<br>ร้อง<br>ร้อง<br>ร้อง<br>ร้อง<br>ร้อง<br>ร้อง<br>ร้อง<br>ร้อง<br>ร้อง<br>ร้อง<br>ร้อง<br>ร้อง<br>ร้อง                                                                                                    | •<br>สือก<br>ขอที่ดินทำกิน, ขออบุญ<br> | ต์<br>มาตขุดปอน้ำ, ร<br>จำเป็น<br>มมูลในตาราง | าบล *<br>เลือก<br>ยอแก้ไซหนังสีออนุญาต<br>ซื่อไฟด์ | ۲<br>(a.ป.n.4-01),                   | มออณูญาตปรับสภาพ<br>อัปโหลด<br>ไฟด์ |          |

# รูปภาพแสดงหน้าจอสำหรับเพิ่มข้อมูลคำร้อง (ส่วนที่ ๒)

| ลำดับ | คำอธิบาย                                                                     |
|-------|------------------------------------------------------------------------------|
| 0     | ส่วนสำหรับเลือกกำหนดข้อมูลประเภทคำร้อง                                       |
| ା     | ส่วนสำหรับเลือกกำหนดข้อมูลสำนักงานการปฏิรูปที่ดินจังหวัดที่ต้องการยื่นคำร้อง |
| តា    | ส่วนสำหรับกรอกข้อมูลผู้ที่ยื่นคำร้อง                                         |
| ¢     | ปุ่ม <a>            สำหรับค้นหาข้อมูลผู้ที่ยื่นคำร้อง</a>                    |
| ¢     | ปุ่ม มี *อมูลแปลงที่ถือครอง สำหรับแสดงข้อมูลแปลงที่ดินที่ถือครอง             |
| р     | ปุ่ม <sup>บันทึกคำร้อง</sup> สำหรับบันทึกคำร้อง                              |
| ଜା    | ส่วนสำหรับเลือกกำหนดข้อมูลสถานที่รับบริการ                                   |
| ಡ     | ส่วนสำหรับเลือกกำหนดข้อมูลกระบวนงาน                                          |

| ลำดับ | คำอธิบาย                                        |
|-------|-------------------------------------------------|
| ಳ     | ส่วนสำหรับกรอกข้อมูลเรื่องที่ขอรับบริการ        |
| ୭୦    | ส่วนสำหรับกรอกข้อมูลจำนวนเกษตรกร                |
| ୭୭    | ส่วนสำหรับกรอกข้อมูลค่าใช้จ่ายในการมารับบริการ  |
| මම    | ส่วนสำหรับกรอกข้อมูลหมายเหตุ                    |
| ଭଣ    | ส่วนสำหรับกรอกข้อมูลแปลงที่ดินเกษตรกร           |
| ଭଝ    | ส่วนสำหรับกรอกข้อมูลความประสงค์ที่ยื่นคำร้อง    |
| ୭୯    | ส่วนสำหรับจัดการข้อมูลเอกสารหลักฐานประกอบคำร้อง |

# ขั้นตอนการเพิ่มข้อมูลรายการบันทึกรับเอกสาร

๑. คลิกปุ่ม
 ระบบจะแสดง Popup สำหรับจัดการข้อมูลรายการบันทึกรับเอกสาร

| 6                                     | าร้องทั่วไป  | จังหวัด           | 145 43          |                                         |
|---------------------------------------|--------------|-------------------|-----------------|-----------------------------------------|
| รายการบันทึกรับเอกสาร                 |              |                   |                 |                                         |
|                                       |              |                   |                 | 1+ เพิ่มงานรับเอกสาร                    |
| ศัตลอก Excel PDF สั่งพิมพ์            | <b>←2</b>    | <b>3</b><br>▼     |                 |                                         |
| ลำดับที่ 🗸 ชื่อเอกสาร                 | เลขที่คำร้อง | ชื่อนามสกุลผู้รับ | วันที่รับเอกสาร | จัดการ                                  |
| 1 คำร้องทั่วไป                        | 100165000001 | -                 | -               | <b>4→</b> <sup>0</sup> × <del>←</del> 5 |
| แสดง 10 🗸 รายการ แสดง1 ถึง1 จาก1 รายก | 15           |                   |                 | < 1 >                                   |
|                                       |              |                   |                 | ปิด                                     |

### รูปภาพแสดง Popup จัดการข้อมูลรายการบันทึกเอกสาร

| ลำดับ | คำอธิบาย                                                 |
|-------|----------------------------------------------------------|
| 0     | ปุ่ม + <sup>เพิ่มงานรับเอกสาร</sup> สำหรับเพิ่มข้อมูล    |
| ම     | รายการเมนูส่งออกข้อมูล ดังนี้                            |
|       | <ul> <li>ด. คัดลอก : สำหรับคัดลอกข้อมูลคำร้อง</li> </ul> |
|       | ๒. Excel : สำหรับส่งข้อมูลคำร้องเป็นไฟล์ Excel           |
|       | ๓. PDF : สำหรับส่งข้อมูลคำร้องเป็นไฟล์ PDF               |
|       | ๔. สั่งพิมพ์ : สำหรับสั่งพิมพ์ข้อมูลคำร้อง               |
| តា    | ตารางแสดงรายการข้อมูลรายการบันทึกรับเอกสาร               |

| ลำดับ | คำอธิบาย                 |
|-------|--------------------------|
| ¢     | ปุ่ม 🧖 สำหรับแก้ไขข้อมูล |
| ć     | ปุ่ม 🗡 สำหรับลบข้อมูล    |

๒. คลิกปุ่ม
 ระบบจะแสดง Popup สำหรับเพิ่มข้อมูลใหม่

๓. ทำการกำหนดข้อมูลต่าง ๆ ลงในช่องที่ระบบกำหนด

๔. ในกรณีเลือกกำหนดสถานะ "รับแล้ว" ระบบจะแสดงช่องสำหรับกรอกข้อมูลเพิ่มเติม ทำการ กำหนดข้อมูลเพิ่มเติมลงในช่องที่ระบบกำหนด

๕. เมื่อกำหนดข้อมูลต่าง ๆ แล้ว คลิกปุ่ม
 เพื่อบันทึกข้อมูล

| เรื่องที่ขอรับบริการ *                  |                  |                             |       |
|-----------------------------------------|------------------|-----------------------------|-------|
|                                         |                  |                             |       |
|                                         |                  |                             |       |
| ชื่อเอกสาร *                            |                  | กลุ่มงานที่รับผิดชอบ        |       |
| ►                                       | 3                | เลือก                       | ~     |
| อัปโหลดไฟล์เอกสาร (ถ้ามี)               |                  |                             |       |
| ▶ ุาาาาาาาาาาาาาาาาาาาาาาาาาาาาาาาาาาาา |                  |                             |       |
|                                         |                  |                             |       |
| ลถานะ<br>ยังไม่รับ 💽 รับแล้ว 🔫 5        |                  |                             |       |
| วันที่รับเอกสาร *                       | สถานที่รับเอกสาร |                             |       |
| 4/09/2022                               | +                |                             |       |
| เลขประจำตัวประชาชน ผู้รับเอกสาร *       |                  | ชื่อ-นามสกุล ผู้รับเอกสาร * |       |
| *                                       | 9                | ┝                           |       |
| หมายเหตุ                                |                  |                             |       |
| •                                       |                  |                             |       |
|                                         |                  |                             |       |
|                                         |                  |                             | 11 12 |

รูปภาพแสดง Popup สำหรับเพิ่มข้อมูลบันทึกรับเอกสาร

| ลำดับ | คำอธิบาย                                                     |
|-------|--------------------------------------------------------------|
| ଭ     | ส่วนสำหรับกรอกข้อมูลเรื่องที่ขอรับบริการ                     |
| ම     | ส่วนสำหรับกรอกข้อมูลชื่อเอกสาร                               |
| តា    | ส่วนสำหรับเลือกกำหนดข้อมูลกลุ่มงานที่รับผิดชอบ               |
| ଝ     | ปุ่ม <sup>เลือกไฟล์</sup> สำหรับเพิ่มข้อมูลไฟล์เอกสาร        |
| è     | ส่วนสำหรับเลือกกำหนดข้อมูลสถานะยังไม่รับเอกสาร/รับเอกสารแล้ว |
| e     | ส่วนสำหรับเลือกกำหนดข้อมูลวันที่รับเอกสาร                    |
| ମ     | ส่วนสำหรับกรอกข้อมูลสถานที่รับเอกสาร                         |
| ಡ     | ส่วนสำหรับกรอกข้อมูลเลขประจำตัวประชาชนผู้รับเอกสาร           |
| ಸ     | ส่วนสำหรับกรอกข้อมูลชื่อ-นามสกุลผู้รับเอกสาร                 |
| ୭୦    | ส่วนสำหรับกรอกข้อมูลหมายเหตุ                                 |
| ଭଭ    | ปุ่ม <sup>บันทึก</sup> สำหรับบันทึกข้อมูล                    |
| ୭୭    | <b>ปิด</b><br>ปุ่ม สำหรับยกเลิกการเพิ่มข้อมูล                |

### ๒. เมนูรายการรอดำเนินการของกลุ่ม

เมนูย่อย "รายการรอดำเนินการของกลุ่ม" เป็นเมนูสำหรับจัดการรายการรอดำเนินการเรื่องคำร้องของ กลุ่มหน่วยงาน โดยเจ้าหน้าที่สามารถจัดการข้อมูล เช่น แก้ไข, ยกเลิกคำร้อง และส่งออกข้อมูล ได้ โดยมี รายละเอียดของหน้าจอ ดังนี้

| หน้าหลัก                 | กราฟและสถิติ ร | ายงาน                               |                                                  |                                                           |                      |                      |                      |     |                    |                        |                                                        | 8                     | aųš 🗘 🙎                                |
|--------------------------|----------------|-------------------------------------|--------------------------------------------------|-----------------------------------------------------------|----------------------|----------------------|----------------------|-----|--------------------|------------------------|--------------------------------------------------------|-----------------------|----------------------------------------|
| หน้าหลัก / หน้าหลัก      | ( รอรับ<br>6   | เรื่อง (เรื่อง)<br>8                | 2<br>กำลังย์                                     | ำเนินการ (เรื่อง)<br>1                                    | 1                    | <b>3</b>             | กลับ (เรื่อง)<br>O   |     | •                  |                        | <b>4</b><br>รอยืนยันแ                                  | ล้วเสร็จ              | (ເຮື່ອง)<br>5<br><b>5</b><br>ຜູ້ ຄົນຫາ |
| ศัดลอก<br>รหัส<br>รายการ | Excel PDi      | F สั่งพิมพ์<br>ชื่อ - นามสกุล       | เรื่องที่มาติดต่อ                                | รอด่าเนินการ                                              | สถานที่รับ<br>บริการ | วันที่รับคำ<br>ร้อง  | วันที่ได้รับ<br>งาน  | SLA | วัน<br>คง<br>เหลือ | สถานะ<br>งาน           | มอบ<br>หมายให้                                         | วันที่<br>มอบ<br>หมาย | การจัดการ                              |
| 883                      | 200165000006   | นางดวงตา สว่างศรี<br>xxxxxxxxxxxxxx | การขออนุญาตเข้าทำ<br>ประโอรน์ในที่ดินรัฐ         | ตรวจสอบคำขอ/ตรวจ สอบ<br>เอกสาร/ตรวจคุณสมบัติ<br>เบื้องตัน | ส.ป.ก. จังหวัด       | 11 a.a. 2565         | 11 e.e. 2565         | 1   | 1                  | กำลัง<br>ดำเนิน<br>การ | ทีมงาน<br>กลุ่ม<br>กฎหมาย<br>สปก.<br>จังหวัด<br>ชลบุรี |                       | e <b>+8</b>                            |
| 882                      | 200165000006   | นางสวงตา สว่างศรี<br>xxxxxxxxxxxxxx | การขออนุญาตเข้าทำ<br>ประโยชน์ในที่ดินรัฐ         | การขึ้นคำขอเข้าทำ<br>ประโยชน์ในเขตปฏิรูปที่ดิน            | ส.ป.ก. จังหวัด       | 11 <b>я.</b> я. 2565 | 11 <i>в.</i> я. 2565 | 1   | 1                  | รอรับ<br>เรื่อง        |                                                        |                       | 0                                      |
| 884                      | 200165000006   | นางดวงตา สว่างศรี<br>xxxxxxxxxxxx   | การขออนุญาตเข้าทำ<br>ประโยชน์ในที่ดินรั <u>ร</u> | ตรวจสอบคุณสมบัติเบื้อง<br>ดัน                             | ສ.ປ.ก. ຈັ່งหวัด      | 11 ø.e. 2565         | 11 ต.ค. 2565         | 1   | 1                  | รอรับ<br>เรื่อง        |                                                        |                       | 0                                      |
| 868                      | 200165000006   | นายมงคล จงรวย<br>xxxxxxxxxx         | การขออนุญาตเข้าทำ<br>ประโยชน์ในที่ดินรัฐ         | ตรวจสอบคำขอ/ตรวจ สอบ<br>เอกสาร/ตรวจคุณสมบัติ<br>เกิดเสม   | ส.ป.ก. จังหวัด       | 10 ค.ค.<br>2565      | 10 я.я.<br>2565      | 1   | 1                  | รอรับ<br>เรื่อง        |                                                        |                       | 0                                      |

รูปภาพแสดงหน้าจอจัดการข้อมูลรายการรอดำเนินการของกลุ่ม

| ลำดับ | คำอธิบาย                                                                                                    |
|-------|----------------------------------------------------------------------------------------------------|
| 0     | ส่วนแสดงรายงานรอรับเรื่อง                                                                                                    |
| ه     | ส่วนแสดงรายงานกำลังดำเนินการ                                                                                                    |
| ព     | ส่วนแสดงรายงานตีกลับ                                                                                                    |
| ନ     | ส่วนแสดงรายงานรอยืนยันแล้วเสร็จ                                                                                                    |
| è     | ปุ่ม สำหรับแสดง Filter กรองข้อมูลการค้นหา                                                                                                    |
| Ъ     | รายการเมนูส่งออกข้อมูล ดังนี้<br>๑. คัดลอก : สำหรับคัดลอกข้อมูลคำร้อง<br>๒. Excel : สำหรับส่งข้อมูลคำร้องเป็นไฟล์ Excel<br>๓. PDF : สำหรับส่งข้อมูลคำร้องเป็นไฟล์ PDF<br>๔. สั่งพิมพ์ : สำหรับสั่งพิมพ์ข้อมูลคำร้อง |
| ଣ     | ตารางแสดงรายการข้อมูลคำร้อง                                                                                                    |
| ىر    | ปุ่ม 🧖 สำหรับจัดการข้อมูล                                                                                                    |

## ขั้นตอนการบันทึกผลการดำเนินการ

# ๑. คลิกปุ่ม 🥟 ที่รายการข้อมูลที่ต้องการ

| รหัส<br>รายการ ∽ | เลขที่คำร้อง | ชื่อ - นามสกุล | เรื่องที่มาติดต่อ                        | รอดำเนินการ                                              | ลถานที่รับ<br>บริการ | วันที่รับคำ<br>ร้อง | วันที่ได้รับ<br>งาน | SLA | วัน<br>คง<br>เหลือ | สถานะ<br>งาน    | มอบหมายให้ | วันที่<br>มอบ การจัดการ<br>หมาย |
|------------------|--------------|----------------|------------------------------------------|----------------------------------------------------------|----------------------|---------------------|---------------------|-----|--------------------|-----------------|------------|---------------------------------|
| 861              | 100165000011 | 1111111111111  | การขออนุญาตเข้าทำ<br>ประโยชน์ในที่ดินรัฐ | ตรวจสอบคำขอ/ตรวจ<br>สอบเอกสาร/ตรวจ<br>คุณสมบัติเบื้องต้น | อื่น ๆ               | 28 ก.ย.<br>2565     | 28 ก.ย.<br>2565     | 1   | 1                  | รอรับ<br>เรื่อง |            |                                 |
| 860              | 100165000011 |                | การขออนุญาตเข้าทำ<br>ประโยชน์ในที่ดินรัฐ | การยื่นคำขอเข้าทำ<br>ประโยชน์ในเขตปฏิรูปที่ดิน           | อื่น ๆ               | 28 n.u.<br>2565     | 28 ก.ย.<br>2565     | 1   | 1                  | รอรับ<br>เรื่อง |            | 1                               |

### รูปภาพแสดงปุ่มไอคอนสำหรับแก้ไขข้อมูล

# ๒. ระบบจะแสดงหน้าจอสำหรับแก้ไขข้อมูลขึ้นมา คลิก Tab "บันทึกการดำเนินการ"

|                                                                                                    |     | •                                                                                               |
|----------------------------------------------------------------------------------------------------|-----|-------------------------------------------------------------------------------------------------|
| <b>เลขที่คำร้อง #</b> 100165000002<br>สถานะคำร้อง: กำลังดำเนินการ<br>วันที่รับเรื่อง: 1 ก.ด. 2565<br>ประเภทชั้นตอนล่าสุด: การพิจารณาอนุญาต |     | บันทึกคำร้อง<br>🕑 ปิดต่ำร้อง                                                                    |
| สถานะการดำเนินการ: กำลังดำเนินการ                                                                                                    |     | สถานที่รับบริการ *                                                                              |
|                                                                                                    |     |                                                                                                 |
| ประเภทคำร้อง (อ้างอิงระบบคำร้องออนไลน์) *                                                                                                  |     | ส.ป.ก. จังหวัด 🗸                                                                                |
| ประเภทศำร้อง (อ้างอึงระบบศำร้องออนไลน์) *<br>ศำร้องทั่วไป                                                                                  | ~   | ส.ป.ก. จังหวัด 🗸 🗸                                                                              |
| ประเภทคำร้อง (อ้างอึงระบบคำร้องออนไลน์) *<br>คำร้องทั่วไป<br>ยื่นคำร้องสำนักงานการปฏิรูปที่ดินจังหวัด *                                    | ×., | ส.ป.ก. จังหวัด 🗸 🗸 กระบวนงาน<br>กระบวนงาน<br>การขออนุญาตเข้าทำประโยชน์ในที่ดินรัฐ 🗸             |
| ประเภทศำร้อง (อ้างอึงระบบคำร้องออนไลน์) *<br>ศำร้องทั่วไป<br>ขึ้นคำร้องสำนักงานการปฏิรูปที่ดินจังหวัด *<br>ส่วนกลาง                        | ~   | ส.ป.ก. จังหวัด ~<br>กระบวนงาน<br>การขออนุญาตเข้าทำประโยชน์ในที่ดินรัฐ ~<br>เรื่องที่ขอรับบริการ |

รูปภาพแสดง Tab บันทึกการดำเนินการ

๓. ระบบจะแสดง Popup สำหรับกำหนดข้อมูลบันทึกผลการดำเนินการขึ้นมา กำหนด ข้อมูลต่าง ๆ ลงในช่องที่ระบบกำหนด

๔. เมื่อกำหนดข้อมูลต่าง ๆ แล้ว คลิกปุ่ม

| ราย   | <b>เการรอดำเนินการของกลุ่ม</b> กราฟและสถิเ                                                                                              | ดิ รายงาน     |                        |                    |    | บันทึกการดำเนินการ                                                                       | × |
|-------|----------------------------------------------------------------------------------------------------|---------------|------------------------|--------------------|----|------------------------------------------------------------------------------------------|---|
| หน้าห | ลัก / การจัดการคำร้อง / รายการรอต่ำเนินการของกลุ่ม / <b>แก้ไข</b>                                                                       |               |                        |                    |    | สถานะการดำเนินการ: กำลังดำเนินการ<br>ขั้นตอนที่ดำเนินการ: ตำเนินการสำรวจรังวัดแปลงที่ดิน |   |
|       | <b>เลขที่คำร้อง #100165000(</b><br>สถานะคำร้อง: กำลังดำเนินการ<br>วันที่รับเรื่อง: 1 ก.ค. 2565<br>ประเภทชั่นตอนล่าสุด: การพิจารณาอนุญาต | )02           |                        |                    | 0- | กลุ่มที่รับผิดชอบ<br>กลุ่มกฎหมาย<br>ชื่อมีได้วับมอบหมาย                                  | ~ |
|       | สถานะการดำเนินการ: กำลังดำเนินการ                                                                                                    |               |                        |                    | 2- | Admin AlroService                                                                        | ~ |
|       | ประเภทคำร้อง (อ้างอิงระบบคำร้องออนไลน์) *                                                                                               |               |                        |                    |    | เลือกการคำเห็นการ                                                                        |   |
|       | คำร้องทั่วไป                                                                                                    |               | ~ <mark>3</mark> -     | บันทึกการดำเนินการ | ~  |                                                                                          |   |
|       | ยื่นคำร้องสำนักงานการปฏิรูปที่ดินจังหวัด *                                                                                              |               |                        |                    |    |                                                                                          |   |
|       | ส่วนกลาง                                                                                                    |               |                        |                    | ~  | บันทึกการดำเนินการ                                                                       |   |
| 1.    | ข้อมูลผู้ที่ยื่นคำร้อง<br>เลขบัตรประชาชน *                                                                                              |               |                        |                    | 4- |                                                                                          |   |
|       | 2222222222222                                                                                                    | Q คันหาข้อมูล | 🔳 ข้อมูลแปลงที่ถือครอง |                    |    | บันทึกโดย Admin AlroServiceวันที่ 19 ก.ค. 2565 15:26:30                                  |   |
|       | ข้าพเจ้า ชื่อ *                                                                                                    | <b>r</b>      | นามสกุล *              | อายุ               | 6- | 🕨 ยืนยันแล้วเสร็จ                                                                        |   |
|       |                                                                                                    |               |                        |                    | 6- | บันทึก                                                                                   |   |
|       |                                                                                                    |               |                        |                    |    | รา ติกลับ                                                                                |   |
|       |                                                                                                    |               |                        |                    |    | •                                                                                        |   |

### รูปภาพแสดง Popup กำหนดข้อมูลบันทึกผลการดำเนินการ

| ลำดับ   | คำอธิบาย                                                                                      |  |  |  |  |  |  |
|---------|-----------------------------------------------------------------------------------------------|--|--|--|--|--|--|
| 0       | ส่วนสำหรับเลือกกำหนดข้อมูลกลุ่มที่รับผิดชอบ                                                   |  |  |  |  |  |  |
| ୭       | ส่วนสำหรับเลือกกำหนดข้อมูลชื่อผู้ได้รับมอบหมาย                                                |  |  |  |  |  |  |
| តា      | ส่วนสำหรับเลือกกำหนดข้อมูลสถานะดำเนินการ                                                      |  |  |  |  |  |  |
| ¢       | ส่วนสำหรับกรอกข้อมูลบันทึกการดำเนินการ                                                        |  |  |  |  |  |  |
| હૈ      | ช่อง สำหรับเลือกกำหนดสถานะยืนยันแล้วเสร็จ                                                     |  |  |  |  |  |  |
| р       | ปุ่ม ขันทึก สำหรับบันทึกข้อมูล                                                                |  |  |  |  |  |  |
| ମ       | ปุ่ม <sup>(ๅ ตึกลับ</sup><br>สำหรับตีกลับเรืองคำร้อง                                          |  |  |  |  |  |  |
| ية<br>ا | ปุ่ม <a> <li>✓ ส่งต่อไปกลุ่มอื่น</li> <li>สำหรับส่งต่อเรื่องคำร้องไปยังกลุ่มงานอื่น</li> </a> |  |  |  |  |  |  |

# ขั้นตอนการตีกลับเรื่องคำร้อง

๑. คลิกปุ่ม 🧷 ที่รายการข้อมูลที่ต้องการ

| รหัส<br>รายการ ~ | เลขที่คำร้อง | ชื่อ - นามสกุล | เรื่องที่มาติดต่อ                        | รอดำเนินการ                                              | ลถานที่รับ<br>บริการ | วันที่รับคำ<br>ร้อง | วันที่ได้รับ<br>งาน | SLA | วัน<br>คง<br>เหลือ | สถานะ<br>งาน    | มอบหมายให้ | วันที่<br>มอบ การจัดการ<br>หมาย |  |
|------------------|--------------|----------------|------------------------------------------|----------------------------------------------------------|----------------------|---------------------|---------------------|-----|--------------------|-----------------|------------|---------------------------------|--|
| 861              | 100165000011 | 11111111111    | การขออนุญาตเข้าทำ<br>ประโยชน์ในที่ดินรัฐ | ตรวจสอบคำขอ/ตรวจ<br>สอบเอกสาร/ตรวจ<br>คุณสมบัติเบื้องต้น | อื่น ๆ               | 28 n.s.<br>2565     | 28 n.a.<br>2565     | 1   | 1                  | รอรับ<br>เรื่อง |            | 0                               |  |
| <br>860          | 100165000011 | 11111111111    | การขออนุญาตเข้าทำ<br>ประโยชน์ในที่ดินรัฐ | การยื่นคำขอเข้าทำ<br>ประโยชน์ในเขตปฏิรูปที่ดิน           | อื่น ๆ               | 28 n.u.<br>2565     | 28 n.u.<br>2565     | 1   | 1                  | รอรับ<br>เรื่อง |            | 1                               |  |

รูปภาพแสดงปุ่มไอคอนสำหรับแก้ไขข้อมูล

๒. ระบบจะแสดงหน้าจอสำหรับแก้ไขข้อมูลขึ้นมา คลิก Tab "บันทึกการดำเนินการ"

| na y strenom conference y stante com nome ferencinge y mense.                                      |   |                            |                |
|----------------------------------------------------------------------------------------------------|---|----------------------------|----------------|
| เลขที่คำร้อง #100165000002                                                                         |   | บันทึกคำร้อ                | s)             |
| สถานอยารอย: Trader แนนการ<br>วันที่รับเรื่อง: 1 ก.ศ. 2565<br>ประเภทขั้นตอนล่าสุด: การพิจารณาอนุญาต |   | 🏳 ปิดคำร้อง                | 🕒 ยกเลิกคำร้อง |
| สถานะการดำเนินการ: กำลึงดำเนินการ                                                                  |   | สถานที่รับบริการ *         |                |
| ประเภทคำร้อง (อ้างอิงระบบคำร้องออนไลน์) *                                                          |   | ส.ป.ก. จังหวัด             | ~              |
| ดำร้องทั่วไป                                                                                       | ~ | กระบวนงาน                  |                |
| ขึ้นคำร้องสำนักงานการปฏิรูปที่ดินจังหวัด *                                                         |   | การขออนุญาตเข้าทำประโยชน์ใ | นที่ดินรัฐ 🗸 🗸 |
| ส่วนกลาง                                                                                           | ~ | เรื่องที่ขอรับบริการ       |                |
| ข้อมลผ้ที่ยื่นคำร้อง                                                                               |   | การขออนุญาตเข้าทำประโยชน์ใ | นที่ดินรัฐ     |

รูปภาพแสดง <sub>Tab</sub> บันทึกการดำเนินการ

๓. ระบบจะแสดง Popup สำหรับกำหนดข้อมูลบันทึกผลการดำเนินการขึ้นมา ให้ทำการ คลิกปุ่ม

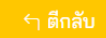

#### ที่ด้านล่างของ Popup

| ประเภทคำร้อง (อ้างอิงระบบคำร้องออนไลน์) *  |                                      |      | บันทึกการดำเนินการ                                      |
|--------------------------------------------|--------------------------------------|------|---------------------------------------------------------|
| คำร้องทั่วไป                               |                                      | ~    |                                                         |
| ยื่นคำร้องสำนักงานการปฏิรูปที่ดินจังหวัด * |                                      |      |                                                         |
| ส่วนกลาง                                   |                                      | ~    | บันทึกโดย Admin AlroServiceวันที่ 19 ก.ค. 2585 15:26:30 |
| 1. ข้อมูลผู้ที่ยื่นคำร้อง                  |                                      |      | ี ยืนยันแล้วเสร็จ                                       |
| เลขบัตรประชาชน *                           |                                      | × 1  | บันทึก                                                  |
| 222222222222                               | Q ค้นหาข้อมูล 💵 ข้อมูลแปลงที่ถือครอง |      |                                                         |
| ข้าพเจ้า ชื่อ*                             | นามสกุล *                            | อายุ | 🗠 ติกลับ 🛷 ส่งต่อไปกลุ่มอื่น                            |

รูปภาพแสดงปุ่มสำหรับตีกลับเรื่องดำเนินการ

๔. ระบบจะแสดง Popup สำหรับกำหนดข้อมูลตีกลับเรื่องดำเนินการขึ้นมา ทำการเลือก กำหนด ข้อมูลขั้นตอนที่ต้องการตีกลับ และกรอกเหตุผลที่ต้องการตีกลับเรื่องดำเนินการ ลงในช่องที่ระบบกำหนด

บันทึก

๕. เมื่อกำหนดข้อมูลต่าง ๆ แล้ว คลิกปุ่ม

เพื่อบันทึกข้อมูล

|    |                                                                      |                                            |            | ชื่อผู้ได้รับมอบหมาย                                    |
|----|----------------------------------------------------------------------|--------------------------------------------|------------|---------------------------------------------------------|
|    | <b>เลขที่คำร้อง #</b> 100165000002<br>สถานะคำร้อง: กำลังคำเนินการ    | ตึกลับ                                     |            | Admin AtroService 🗸                                     |
|    | วันที่รับเรื่อง: 1 ก.ศ. 2565<br>ประเภทขั้นตอนล่าสด: การพิจารณาอนุญาต | เลือกขั้นตอนที่ต้องการดีกลับ *             |            | เลือกการดำเนินการ                                       |
|    | สถานะการดำเนินการ: กำลังดำเนินการ                                    | × ออกใบรับคำขอ                             | ~          | บันทึกการต่ำเนินการ 🗸                                   |
|    | ประเภทคำร้อง (อ้างอิงระบบคำร้องออนไลน์) *                            | ออกใบรับคำขอ<br>ระบุเหตุผลที่ต้องการตึกลับ |            | บันทึกการดำเนินการ                                      |
|    | คำร้องทั่วไป                                                         |                                            | 4          |                                                         |
|    | ยื่นคำร้องสำนักงานการปฏิรูปที่ดินจังหวัด *                           |                                            | မှ မှ      |                                                         |
|    | ส่วนกลาง                                                             |                                            | บันทึก ปิด | บันทึกโลย Admin AlroServiceวันที่ 19 ก.ศ. 2565 15:26:30 |
| 1. | ข้อมูลผู้ที่ยื่นคำร้อง                                               |                                            | _          | 🗌 ยืนยันแล้วเสร็จ                                       |
|    | เลขบัตรประชาชน *                                                     |                                            |            | บันทึก                                                  |
|    | 2222222222222 Q Å                                                    | ก่นหาข้อมูล 🔲 ข้อมูลแปลงที่ถือครอง         |            |                                                         |
|    | ข้าพเจ้า ชื่อ *                                                      | นามสกุล *                                  | อายุ       | <ul> <li>*ๆ สิทสิบ</li> <li></li></ul>                  |

#### รูปภาพแสดง Popup กำหนดข้อมูลตีกลับเรื่องดำเนินการ

| ลำดับ | คำอธิบาย                                                                          |  |  |  |  |  |  |  |  |
|-------|-----------------------------------------------------------------------------------|--|--|--|--|--|--|--|--|
| 0     | ส่วนสำหรับเลือกกำหนดข้อมูลขั้นตอนที่ต้องการตีกลับ (สามารถระบุได้มากกว่า ๑ รายการ) |  |  |  |  |  |  |  |  |
| ୭     | ส่วนสำหรับกรอกข้อมูลเหตุผลที่ต้องการตีกลับ                                        |  |  |  |  |  |  |  |  |
| តា    | ปุ่ม <sup>ขันทึก</sup> สำหรับบันทึกข้อมูล                                         |  |  |  |  |  |  |  |  |
| ٢     | ปุ่ม <sup>ปิด</sup> สำหรับปิด Popup                                               |  |  |  |  |  |  |  |  |

## ขั้นตอนการส่งต่อเรื่องคำร้องไปยังกลุ่มงานอื่น

๑. คลิกปุ่ม 🖉 ที่รายการข้อมูลที่ต้องการ

| รห้<br>รายก | รัส<br>าร ∽ | เลขที่คำร้อง | ชื่อ - นามสกุล | เรื่องที่มาติดต่อ                        | รอดำเนินการ                                              | สถานที่รับ<br>บริการ | วันที่รับคำ<br>ร้อง | วันที่ได้รับ<br>งาน | SLA | วัน<br>คง<br>เหลือ | สถานะ<br>งาน    | มอบหมายให้ | วันที่<br>มอบ<br>หมาย | การจัดการ |
|-------------|-------------|--------------|----------------|------------------------------------------|----------------------------------------------------------|----------------------|---------------------|---------------------|-----|--------------------|-----------------|------------|-----------------------|-----------|
| 86          | 1           | 100165000011 | 1111111111111  | การขออนุญาตเข้าทำ<br>ประโยชน์ในที่ดินรัฐ | ตรวจสอบคำขอ/ตรวจ<br>สอบเอกลาร/ตรวจ<br>คุณสมบัติเบื้องต้น | อื่น ๆ               | 28 n.s.<br>2565     | 28 n.s.<br>2565     | 1   | 1                  | รอรับ<br>เรื่อง |            |                       | 1         |
| 860         | 0           | 100165000011 |                | การขออนุญาตเข้าทำ<br>ประโยชน์ในที่ดินรัฐ | การยื่นคำขอเข้าทำ<br>ประโยชน์ในเขตปฏิรูปที่ดิน           | อื่น ๆ               | 28 n.u.<br>2565     | 28 n.u.<br>2565     | 1   | 1                  | รอรับ<br>เรื่อง |            |                       | Ø         |

รูปภาพแสดงปุ่มไอคอนสำหรับแก้ไขข้อมูล

๒. ระบบจะแสดงหน้าจอสำหรับแก้ไขข้อมูลขึ้นมา คลิก Tab "บันทึกการดำเนินการ"

| เลขที่คำร้อง #100165000002                                                                                                    |   | บันทึกคำร้อง                                     |
|----------------------------------------------------------------------------------------------------|---|--------------------------------------------------|
| สถานะคำร้อง: กำลังคำเนินการ<br>วันที่รับเรื่อง: 1 ก.ค. 2565<br>ประเภทขั้นตอนล่าสุด: การพิจารณาอนุญาต<br>สถานะการดำเนินการ: กำลังดำเนินการ |   | <ul> <li>ปิดสำร้อง</li> <li>ปิดสำร้อง</li> </ul> |
|                                                                                                    |   | สถานที่รับบริการ *                               |
| ประเภทคำร้อง (อ้างอิงระบบคำร้องออนไลน์) *                                                                                                 |   | ส.ป.ก. จังหวัด                                   |
| คำร้องทั่วไป                                                                                                    | ~ | กระบวนงาน                                        |
| ขึ้นคำร้องสำนักงานการปฏิรูปที่ดินจังหวัด *                                                                                                |   | การขออนุญาตเข้าทำประโยชน์ในที่ดินรัฐ 🗸           |
|                                                                                                    |   |                                                  |

รูปภาพแสดง Tab บันทึกการดำเนินการ

๓. ระบบจะแสดง Popup สำหรับกำหนดข้อมูลบันทึกผลการดำเนินการขึ้นมา ให้ทำการ คลิกปุ่ม

🛷 ส่งต่อไปกลุ่มอื่น ที่ด้านล่างของ Popup

| ประเภทคำร้อง (อ้างอิงระบบคำร้องออนไลน์) *  |                                        |      | บันทึกการดำเนินการ                                      |
|--------------------------------------------|----------------------------------------|------|---------------------------------------------------------|
| คำร้องทั่วไป                               |                                        | ~    |                                                         |
| ยื่นคำร้องสำนักงานการปฏิรูปที่ดินจังหวัด * |                                        |      |                                                         |
| ส่วนกลาง                                   |                                        | ~    | บันทึกโดย Admin AlroServiceวันที่ 19 ก.ค. 2565 15:26:30 |
| 1. ข้อมูลผู้ที่ยื่นคำร้อง                  |                                        |      | 📄 ยืนยันแล้วเสร็จ                                       |
| เลขบัตรประชาชน *                           |                                        |      | นั้นทึก                                                 |
| 222222222222                               | Q ค้นหาข้อมูล 🛛 🗰 ข้อมูลแปลงที่ถือครอง |      |                                                         |
| ข้าพเจ้า ชื่อ *                            | นามสกุล *                              | อายุ | 🔄 ดีกลับ 🛷 ส่งต่อไปกลุ่มอื่น                            |

รูปภาพแสดงปุ่มสำหรับส่งต่อเรื่องคำร้องไปยังกลุ่มงานอื่น

๔. ระบบจะแสดง Popup สำหรับกำหนดข้อมูลส่งต่อเรื่องคำร้องไปยังกลุ่มงานอื่นขึ้นมา ทำการเลือก กำหนดข้อมูลกลุ่มงานปลาย และกรอกบันทึกการดำเนินการลงในช่องที่ ระบบกำหนด

๕. เมื่อกำหนดข้อมูลต่าง ๆ แล้ว คลิกปุ่ม
 นที่อบันทึกข้อมูล

|    |                                                           |                                    |            | ชื่อผู้ได้รับมอบหมาย                                    |
|----|-----------------------------------------------------------|------------------------------------|------------|---------------------------------------------------------|
|    | เลขที่คำร้อง #100165000002<br>สถานะคำร้อง: กำลังคำเนินการ | ส่งต่อไปกลุ่มอื่น                  |            | Admin AtroService 🗸                                     |
|    | วันที่รับเรื่อง: 1 ก.ค. 2565                              | เลือกกลุ่มงวนปลายทวง *             |            | เลือกการดำเนินการ                                       |
|    | สถานะการดำเนินการ: กำลังดำเนินการ                         | - เสือก                            | ~          | บันทึกการดำเนินการ 🗸                                    |
|    | · · · · · ·                                               | บันทึกการดำเนินการ *               |            | []<br>บันทึกการดำเนินการ                                |
|    | ประเภทคำร้อง (อ้างอิงระบบคำร้องออนไลน์) *                 |                                    |            |                                                         |
|    | ศำร้องทั่วไป                                              |                                    |            |                                                         |
|    | ยื่นคำร้องสำนักงานการปฏิรูปที่ดินจังหวัด *                |                                    | <b>99</b>  |                                                         |
|    | ส่วนกลาง                                                  |                                    | บันทึก ปิด | บันทึกโดย Admin AlroServiceวันที่ 19 ก.ศ. 2565 15:26:30 |
| 1. | ข้อมูลผู้ที่ยื่นคำร้อง                                    |                                    | _          | 🗌 ยืนยันแล้วเสร็จ                                       |
|    | เลขบัตรประชาชน *                                          |                                    |            | บันทึก                                                  |
|    | 2222222222222 Q                                           | ค้นหาข้อมูล 📗 ข้อมูลแปลงที่ถือครอง |            |                                                         |
|    | ข้าพเจ้า ชื่อ •                                           | นามสกุล *                          | อายุ       | 🕈 ดีกลับ 🛷 ส่งต่อไปกลุ่มอื่น                            |

|                    |       | v ک         | 1 4        | 0 V 4   | 1            | 4     |
|--------------------|-------|-------------|------------|---------|--------------|-------|
| รปกาพแสดง          | Ponun | ດງາຊາເອຍລາຍ | ลสงตอเรอ   | งดารอง  | ມມະນາຍ       | งานอน |
| d Ud I I MODDIVI N | ropup |             | PIPIANDP30 | 1111101 | របប់ការស្ដីស | NUNIN |
|                    |       |             |            |         |              |       |

| ลำดับ | คำอธิบาย                                  |
|-------|-------------------------------------------|
| 0     | ส่วนสำหรับเลือกกำหนดข้อมูลกลุ่มงานปลายทาง |
| ම     | ส่วนสำหรับกรอกข้อมูลบันทึกการดำเนินการ    |
| ព     | ปุ่ม <sup>มันทึก</sup> สำหรับบันทึกข้อมูล |
| ¢     | ปุ่ม <sup>ปิด</sup> สำหรับปิด Popup       |

# ขั้นตอนการกำหนดเอกสารการดำเนินการ

๑. คลิกปุ่ม 🧷 ที่รายการข้อมูลที่ต้องการ

| รหัส<br>รายการ ~ | เลขที่คำร้อง | ชื่อ - นามสกุล | เรื่องที่มาติดต่อ                        | รอดำเนินการ                                              | สถานที่รับ<br>บริการ | วันที่รับคำ<br>ร้อง | วันที่ได้รับ<br>งาน | SLA | วัน<br>คง<br>เหลือ | สถานะ<br>งาน    | มอบหมายให้ | วันที่<br>มอบ การจัดการ<br>หมาย |  |
|------------------|--------------|----------------|------------------------------------------|----------------------------------------------------------|----------------------|---------------------|---------------------|-----|--------------------|-----------------|------------|---------------------------------|--|
| 861              | 100165000011 | 11111111111    | การขออนุญาตเข้าทำ<br>ประโยชน์ในที่ดินรัฐ | ตรวจสอบคำขอ/ตรวจ<br>สอบเอกสาร/ตรวจ<br>คุณสมบัติเบื้องต้น | อื่น ๆ               | 28 ก.ย.<br>2565     | 28 n.a.<br>2565     | 1   | 1                  | รอรับ<br>เรื่อง |            |                                 |  |
| 860              | 100165000011 |                | การขออนุญาตเข้าทำ<br>ประโยชน์ในที่ดินรัฐ | การยื่นคำขอเข้าทำ<br>ประโยชน์ในเขตปฏิรูปที่ดิน           | อื่น ๆ               | 28 n.u.<br>2565     | 28 n.u.<br>2565     | 1   | 1                  | รอรับ<br>เรื่อง |            | 0                               |  |

รูปภาพแสดงปุ่มไอคอนสำหรับแก้ไขข้อมูล

# ๒. ระบบจะแสดงหน้าจอสำหรับแก้ไขข้อมูลขึ้นมา คลิก Tab "เอกสารการดำเนินการ"

| เลขที่คำร้อง #100165000002                                                                                                    |   | นับพืดต่อต้อง                            |
|----------------------------------------------------------------------------------------------------|---|------------------------------------------|
| รงานที่ทำร้อง: กำลังดำเนินการ<br>วันที่รับเรื่อง: 1 ก.ค. 2565<br>ประเภพชั้นตอนล่าสุด: การพิจารณาอนุญาต<br>สถานะการดำเนินการ: กำลังดำเนินการ |   | 🕒 ปิดค่าร้อง                             |
|                                                                                                    |   | สถานที่รับบริการ *                       |
| ประเภทคำร้อง (อ้างอิงระบบคำร้องออนไลน์) *                                                                                                   |   | ส.ป.ก. จังหวัด                           |
| คำร้องทั่วไป                                                                                                    | ~ | กระบวนงาน                                |
| ขึ้นคำร้องสำนักงานการปฏิรูปที่ลินจังหวัด *                                                                                                  |   | การขออนุญาตเข้าทำประโยชน์ในที่ดินรัฐ 🗸 🗸 |
|                                                                                                    |   |                                          |

รูปภาพแสดง Tab เอกสารการดำเนินการ

# ๓. ระบบจะแสดง Popup สำหรับกำหนดข้อมูลเอกสารแนบขึ้นมา รายละเอียดดังนี้

| <b>หน้าหลัก</b> กราฟและสถิติ รายงาน                                                                                                    | เอกสารแนบตามขั้นตอน                                                     | x                 |
|----------------------------------------------------------------------------------------------------|-------------------------------------------------------------------------|-------------------|
| หน้าหลัก / หน้าหลัก / <b>แป้ข</b>                                                                                                    | รายการเอกสารแนบตามขั้นตอน                                               | 2 🔶 皆 อับโหลดไฟล์ |
| <b>เลขาที่คำร้อง #100165000011</b><br>สถานะคำร้อง: กำลังดำเนินการ<br>วันที่รับเรื่อง: 8 ก.ย. 2565<br>ประเภทขั้นดอนล่าสูล: การตรวจสอบเอกสาร<br>สถานะการดำเนินการ: รอรับเรื่อง | สำลับ ^ ชื่อไฟล์<br>3 1 4.png 4<br>แสดง 10 v รายการ แสดงได้งไจากไรายการ | ¢ <b>1</b> ×      |
| ประเภทคำร้อง (อ้างอิงระบบคำร้องออนไลน์) *<br>คำร้องทั่วไป                                                                                                    |                                                                         |                   |

#### รูปภาพแสดง Popup กำหนดข้อมูลเอกสารแนบ

| ลำดับ | คำอธิบาย                                              |
|-------|-------------------------------------------------------|
| 0     | ตารางแสดงข้อมูลรายการไฟล์เอกสารแนบ                    |
| ୭     | ปุ่ม 🔁 <sup>อับโหลดไฟล์</sup> สำหรับอัพโหลดไฟล์เอกสาร |
| តា    | ปุ่ม 🔟 สำหรับลบข้อมูลไฟล์เอกสาร                       |
| ć     | ชื่อไฟล์เอกสารแนบ สามารถคลิกเพื่อดาวน์โหลดไฟล์ได้     |

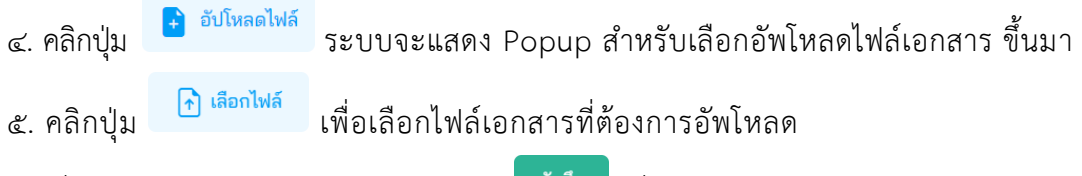

เมื่อกำหนดข้อมูลไฟล์เอกสารแล้ว คลิกปุ่ม
 เพื่อบันทึกข้อมูล

| <b>น้าหลัก</b> กราฟและสฉิติ รายงาน                                                        | เอกสารแน          | เบตามขั้นตอน                     |          |      |               |
|-------------------------------------------------------------------------------------------|-------------------|----------------------------------|----------|------|---------------|
| วิทยศัก / หน้าหลัก / แก้ไข                                                                | รายการเล          | อกสารแนบตามขั้น                  | ดอน      |      | 📑 อับโหลดไฟล์ |
| 100105000011                                                                              |                   | ลำดับ 🗠                          | ชื่อไฟล์ |      |               |
| เสขาทศ 1500 # 100105000011<br>สถานะคำร้อง: กำสังคำเนินการ<br>วันที่รับเรื่อง: 8 ก.ย. 2565 | อัปโหลดเอกสารแนบเ | ตามขั้นตอน                       |          | ×    |               |
| ประเภทขนดอนลาสุด: การตรวจสอบเอกสาร<br>สถานะการดำเนินการ: รอรับเรื่อง                      | <b>0→</b>         | อัปโหลดไฟล์เอกสาร<br>🕕 เลือกไฟล์ |          |      | _             |
| ประเภทคำร้อง (อ้างอิงระบบคำร้องออนไลน์) * 2-                                              | 5.png (*          | 17.7 KB)                         |          | × +3 |               |
| คำร้องทั่วไป                                                                              |                   |                                  | 4        | 6    |               |
| ขึ่นคำร้องสำนักงานการปฏิรูปที่ดินจังหวัด                                                  |                   |                                  | Nutio    | 10   |               |
| ส่วนกลาง                                                                                  |                   |                                  | UNIT     | UM   |               |
| 1. ข้อมูลผู้ที่ยื่นคำร้อง                                                                 |                   |                                  |          |      |               |

#### รูปภาพแสดง Popup สำหรับเลือกอัพโหลดไฟล์เอกสาร

| ลำดับ | คำอธิบาย                                                       |
|-------|----------------------------------------------------------------|
| 0     | ู ปุ่ม <b>โล้อกไฟล์</b> สำหรับเลือกไฟล์เอกสารที่ต้องการอัพโหลด |
| ම     | แสดงรายชื่อไฟล์เอกสารที่เลือก                                  |
| តា    | ปุ่ม ×ั สำหรับลบไฟล์เอกสารที่เลือก                             |
| ¢     | ปุ่ม <sup>มันทึก</sup> สำหรับบันทึกข้อมูล                      |
| è     | ปุ่ม <sup>ปิด</sup> สำหรับปิด Popup                            |

## ขั้นตอนการปิดคำร้อง

๑. คลิกปุ่ม

## ที่รายการข้อมูลที่ต้องการปิดคำร้อง

| รหัส<br>รายการ ∽ | เลขที่คำร้อง | ชื่อ - นามสกุล | เรื่องที่มาติดต่อ                        | รอดำเนินการ                                              | สถานที่รับ<br>บริการ | วันที่รับคำ<br>ร้อง | วันที่ได้รับ<br>งาน | SLA | วัน<br>คง<br>เหลือ | สถานะ<br>งาน    | วัน<br>มอบหมายให้ มอ<br>หมา | ที่<br>บ การจัดการ<br>เย |
|------------------|--------------|----------------|------------------------------------------|----------------------------------------------------------|----------------------|---------------------|---------------------|-----|--------------------|-----------------|-----------------------------|--------------------------|
| 861              | 100165000011 | 11111111111    | การขออนุญาตเข้าทำ<br>ประโยชน์ในที่ดินรัฐ | ตรวจสอบคำขอ/ตรวจ<br>สอบเอกลาร/ตรวจ<br>คุณสมบัติเบื้องดัน | อื่นๆ                | 28 n.s.<br>2565     | 28 n.s.<br>2565     | 1   | 1                  | รอรับ<br>เรื่อง |                             |                          |
| 860              | 100165000011 |                | การขออนุญาตเข้าทำ<br>ประโยชน์ในที่ดินรัฐ | การยื่นคำขอเข้าทำ<br>ประโยชน์ในเขตปฏิรูปที่ดิน           | อื่น ๆ               | 28 n.u.<br>2565     | 28 n.u.<br>2565     | 1   | 1                  | รอรับ<br>เรื่อง |                             | 1                        |

รูปภาพแสดงปุ่มไอคอนสำหรับแก้ไขข้อมูล

๒. ระบบจะแสดงหน้าจอสำหรับแก้ไขข้อมูลขึ้นมา คลิกปุ่ม

| เลขที่คำร้อง #100165000002                                             |        | บันทึกคำร้อง                           |
|------------------------------------------------------------------------|--------|----------------------------------------|
| สถานะคำรอง: กำลังดำเนินการ<br>วันที่รับเรื่อง: 1 ก.ศ. 2565             |        | 🕒 ปิดคำร้อง 🕒 ยกเลิกคำร้อง             |
| ประเภทขนดอนลาสุด: การพจารณาอนุญาต<br>สถานะการดำเนินการ: กำลังดำเนินการ | สถาน   | เที่รับบริการ *                        |
|                                                                        | R.U.   | l.n. จังหวัด 🗸                         |
| ประเภทคำร้อง (อ้างอิงระบบคำร้องออนไลน์) *                              |        |                                        |
| คำร้องทั่วไป                                                           | ~ nseu | วนงาน                                  |
|                                                                        | ດາ     | รขออนุญาตเข้าทำประโยชน์ในที่ดินรัฐ 🗸 🗸 |
| ยืนคำร้องสำนักงานการปฏิรูปที่ดินจังหวัด *                              |        |                                        |

#### รูปภาพแสดงปุ่มสำหรับปิดคำร้อง

## ๓. ระบบจะแสดง Popup แจ้งเตือนยืนยันการบันทึกข้อมูลขึ้นมา คลิกปุ่ม "ยืนยัน"

| เลขที่คำร้อง #100165000002                                                                                                    | บันทึกคำร้อง                                                                            |
|----------------------------------------------------------------------------------------------------|-----------------------------------------------------------------------------------------|
| สถานะคารอง: กาลงคาเนนการ<br>วันที่รับเรื่อง: 1 ก.ค. 2565<br>ประเภพขั้นตอนล่าสุด: การพิจารณาอนุญาต<br>สถานะการดำเนินการ: กำลังดำเนินการ | 🕑 ปิดคำร้อง 🕒 ยกเสิกคำร้อง                                                              |
| ยืนยันการบันที่ก<br>ประเภทคำร้อง (อ้างอิงระบบคำร้องออนไลน์) *                                                                          | ข้อมูล?<br>ส.ป.ก. จังหวัด                                                               |
| คำร้องทั่วไป                                                                                                    | กระบวนงาน<br>การขออนกายเข้าเร่าเรื่องโบที่สินจัด<br>การขออนกายเข้าเร่าเรื่องโบที่สินจัด |
| ยื่นคำร้องสำนักงานการปฏิรูปที่สินจังหวัด *                                                                                             | 4.8                                                                                     |
| ส่วนกลวง                                                                                                    | V ddaa                                                                                  |

#### รูปภาพแสดง Popup ยืนยันการบันทึกข้อมูล

# ขั้นตอนการยกเลิกข้อมูลคำร้อง

๑. คลิกปุ่ม 🖉 ที่รายการข้อมูลที่ต้องการยกเลิก

| รหัส<br>รายการ ∽ | เลขที่คำร้อง | ชื่อ - นามสกุล | เรื่องที่มาติดต่อ                        | รอดำเนินการ                                              | สถานที่รับ<br>บริการ | วันที่รับคำ<br>ร้อง | วันที่ได้รับ<br>งาน | SLA | วัน<br>คง<br>เหลือ | สถานะ<br>งาน    | มอบหมายให้ | วันที่<br>มอบ<br>หมาย | การจัดการ |
|------------------|--------------|----------------|------------------------------------------|----------------------------------------------------------|----------------------|---------------------|---------------------|-----|--------------------|-----------------|------------|-----------------------|-----------|
| 861              | 100165000011 | 11111111111    | การขออนุญาตเข้าทำ<br>ประโยชน์ในที่ดินรัฐ | ตรวจสอบคำขอ/ตรวจ<br>สอบเอกสาร/ตรวจ<br>คุณสมบัติเบื้องต้น | อื่นๆ                | 28 n.a.<br>2565     | 28 n.s.<br>2565     | 1   | 1                  | รอรับ<br>เรื่อง |            |                       | 0         |
| 860              | 100165000011 | 1111111111     | การขออนุญาตเข้าทำ<br>ประโยชน์ในที่ดินรัฐ | การยื่นคำขอเข้าทำ<br>ประโยชน์ในเขตปฏิรูปที่ดิน           | อื่นๆ                | 28 ก.ย.<br>2565     | 28 ก.ย.<br>2565     | 1   | 1                  | รอรับ<br>เรื่อง |            |                       | 0         |

รูปภาพแสดงปุ่มไอคอนสำหรับแก้ไขข้อมูล

🕗 ปิดคำร้อง

๒. ระบบจะแสดงหน้าจอสำหรับแก้ไขข้อมูลขึ้นมา คลิกปุ่ม

🕒 ยกเลิกคำร้อง

| เลขที่คำร้อง #100165000002                                                                                                    |   | บันทึกคำ                | ร้อง                             |
|----------------------------------------------------------------------------------------------------|---|-------------------------|----------------------------------|
| สถานะคำร้อง: กำลังคำเนินการ<br>วันที่รับเรื่อง: 1 ก.ค. 2565<br>ประเภทขั้นตอนล่าสุด: การพิจารณาอนุญาต<br>สถานะการดำเนินการ: กำลังคำเนินการ |   | 🕑 ปิดค่ำร้อง            | <ul> <li>ยกเลิกคำร้อง</li> </ul> |
|                                                                                                    |   | สถานที่รับบริการ *      |                                  |
| ประเภทคำร้อง (อ้างอิงระบบคำร้องออนไลน์) *                                                                                                 |   | ส.ป.ก. จังหวัด          | ~                                |
| คำร้องทั่วไป                                                                                                    | ~ | กระบวนงาน               |                                  |
| ขึ้นคำร้องสำนักงานการปฏิรูปที่ดินจังหวัด *                                                                                                |   | การขออนุญาตเข้าทำประโยข | น์ในที่ดินรัฐ 🗸                  |
|                                                                                                    |   |                         |                                  |

#### รูปภาพแสดงปุ่มสำหรับยกเลิกคำร้อง

๓. ระบบแสดง Popup สำหรับกรอกข้อมูลระบุเหตุผลในการยกเลิกขึ้นมา ทำการกรอก ข้อมูลลงใน ช่องที่ระบบกำหนด

๔.เมื่อกรอกข้อมูลแล้ว คลิกปุ่ม

| <b>เลขที่คำร้อง #100165000011</b><br>สถานะต่าร้อง: กำลังต่ำเนินการ<br>วันที่รับเรื่อง: 8 ก.ย. 2585<br>ประเภทขั้นตอนลำสุล: การตรวจสอบเอกสาร<br>สถานะการดำเนินการ: รอรับเรื่อง | รชบเนตนอในการแกเลิก   |     | บันทึกคำร้อง                            |                  |
|----------------------------------------------------------------------------------------------------|-----------------------|-----|-----------------------------------------|------------------|
|                                                                                                    | ระบัญญัพกระมา เรอาเอา |     | 🕒 ปิดคำร้อง                             | 🕒 ยกเล็กคำร้อง   |
|                                                                                                    | เหตุผลในการยกเลิก     | я   | ถานที่รับบริการ *                       |                  |
| ประเภทศำร้อง (อ้างอิงระบบคำร้องออนไลน์)*                                                                                                    | •                     |     | ระบบออน์ไลน์                            | ~                |
| ต่ำร้องพั่วไป                                                                                                    | 0                     | 3   | ระบวนงาน                                |                  |
| ขึ้นคำร้องสำนักงานการปฏิรูปที่ดินจังหวัด *                                                                                                    | <b>¥</b>              | Ť   | การขออนุญาตเข้าทำประโย                  | ซน์ในที่ดินรัฐ 🗸 |
| ส่วนกลาง                                                                                                    | บันทึก                | ปิด | รื่องที่ขอรับบริการ                     |                  |
| e                                                                                                    |                       |     | เองทระวบนาก(15<br>การขออนกาณเข้าทำประโย | จาบีในที่อินรัธ  |

#### รูปภาพแสดง Popup สำหรับระบุเหตุผลในการยกเลิก

| ลำดับ | คำอธิบาย                                  |
|-------|-------------------------------------------|
| 0     | ส่วนสำหรับกรอกข้อมูลเหตุผลในการยกเลิก     |
| ම     | ปุ่ม <sup>บันทึก</sup> สำหรับบันทึกข้อมูล |
| ព     | ปิด<br>ปุ่ม สำหรับปิดหน้าจอ Popup         |

# สรุปขั้นตอนปฏิบัติงานเกี่ยวกับการออกโฉนดเพื่อการเกษตร

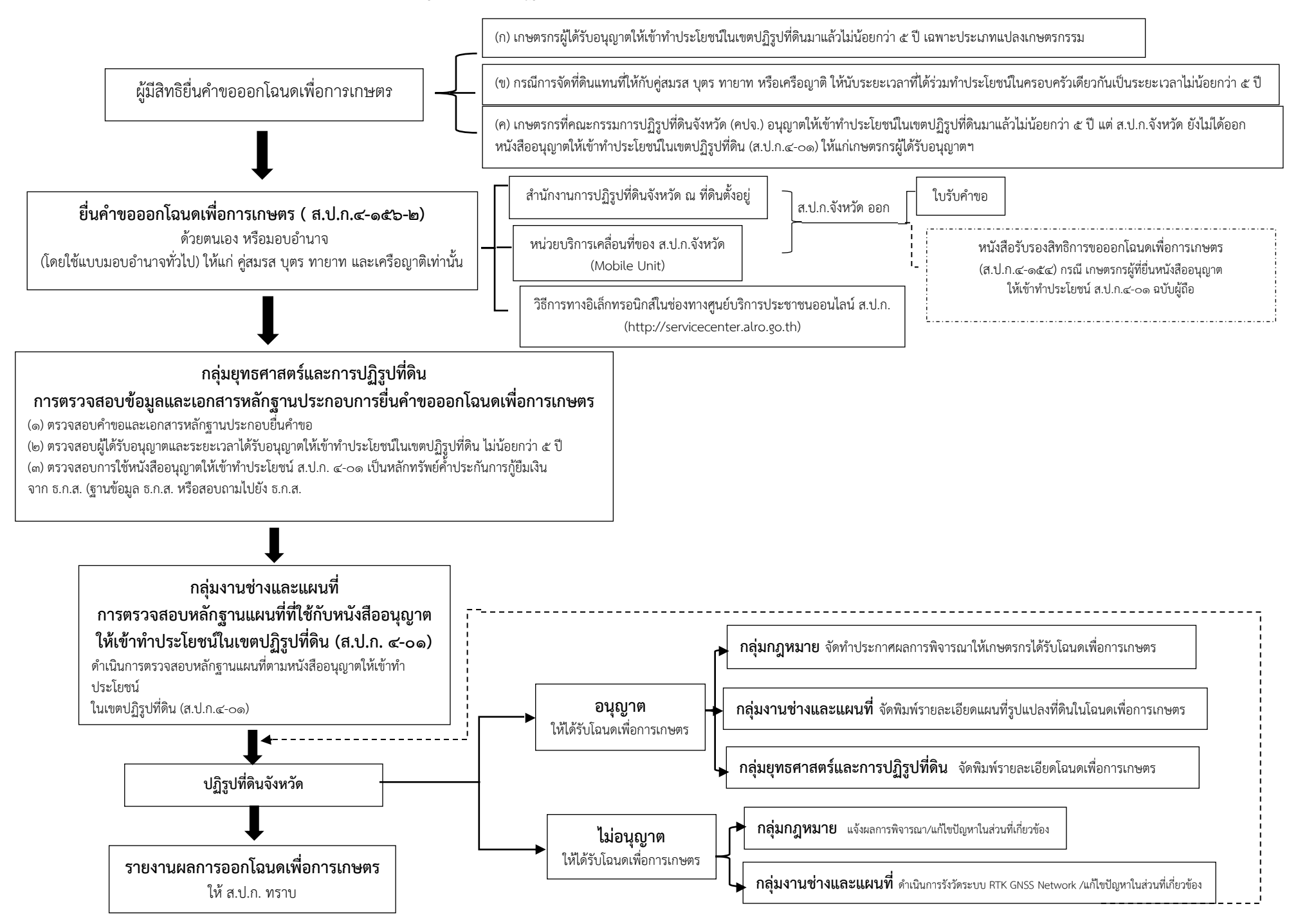